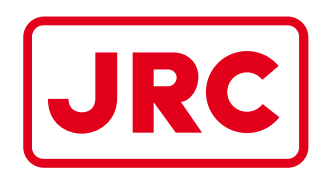

## ALPHATRON Marine

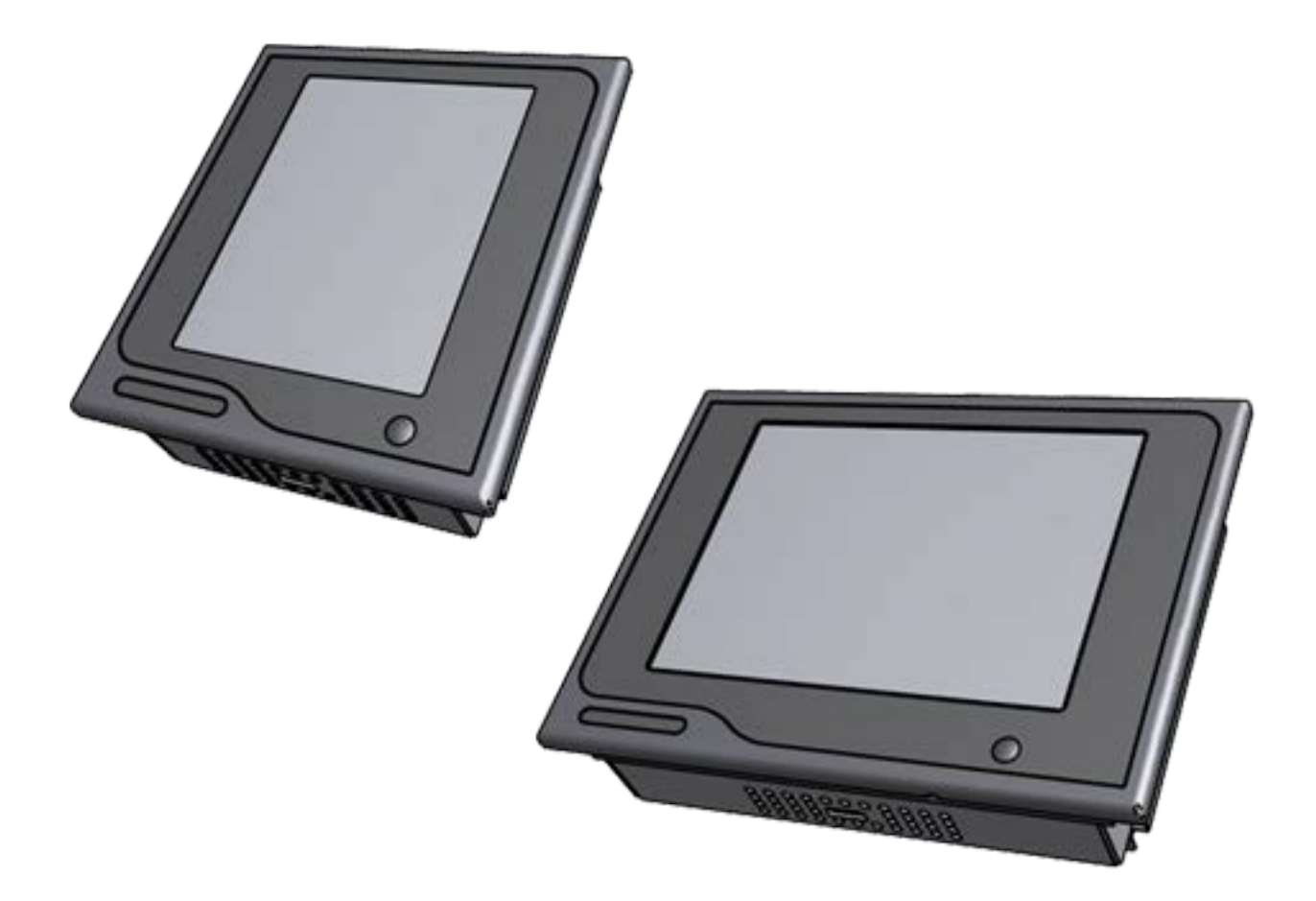

# AlphaSpeedLog

## Speedlog Repeater Installation and Operation Manual

www.jrc.am

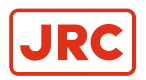

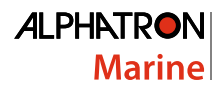

## Contents

| I Preface                                 | 4  |
|-------------------------------------------|----|
| 11 Pavision History                       | 1  |
|                                           |    |
| 1.2 Olossaly                              |    |
| 1.2.1 Deminions                           |    |
| 1.3 Norms and Standards                   | 6  |
|                                           |    |
| II Warnings and Cautions                  | 7  |
| II.1 Warranty                             |    |
| II.2 Storage                              |    |
|                                           |    |
| III Introduction                          |    |
|                                           |    |
| 1 Installation Instructions               |    |
| 1.1 Mechanical Installation               |    |
| 1.1.1 Supplied Parts                      |    |
| 1.1.2 Dimensions                          |    |
| 1.1.3 Mounting Instrument                 | 10 |
| 1.1.4 Fitting Instrument Mounting Frame   |    |
| 1.1.5 Fitting Instrument Water Seal       |    |
| 1.1.6 Instrument Electric Connections     |    |
| 1.1.7 Cable                               |    |
| 1.1.8 Cable Preparation                   |    |
| 1.1.8.1 Cable Preparation Sending Sides   |    |
| 1.1.8.2 Cable Preparation Receiving Sides |    |
| 1.1.9 Grounding Instrument                | 14 |
| 1.1.10 Instrument Power Supply            |    |
| 1.1.11 Serial Interfaces                  |    |
| 1.1.12 Serial Connection                  |    |
| 1.1.13 Relay                              |    |
| 1.1.14 Connecting Serial Ports            |    |
| 1.1.15 Connecting Dimmer                  | 20 |
| 1.2 Software Installation                 | 21 |
| 1.2.1 Selecting Active Software           |    |
| 1.2.1.1 Software Applications             | 21 |
| 1.2.2 Software Updates                    |    |
| 1.2.3 Watchdog Protection                 |    |
|                                           |    |
|                                           |    |

| 2 | 2 Operation                               |    |
|---|-------------------------------------------|----|
|   | 2.1 Power                                 |    |
|   | 2.2 Main Screen                           |    |
|   | 2.2.1 AlphaSpeedLog First Start-up        | 24 |
|   | 2.3 Menu Handling                         |    |
|   | 2.3.1 Default Values AlphaLine Instrument | 27 |
|   | 2.4 Alert Handling                        |    |
|   | 2.5 Settings                              | 32 |
|   | 2.5.1 Generic Settings                    | 32 |
|   |                                           |    |

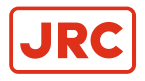

#### ALPHATRON Marine

| 2.5.1.1 Generic Settings Menu                   |    |
|-------------------------------------------------|----|
| 2.5.1.2 Touch Screen Calibration (TOUCH CAL)    |    |
| 2.5.1.3 Cleaning Display ( CLEAN MODE )         |    |
| 2.5.1.4 Change Theme (THEME)                    |    |
| 2.5.1.5 Change Date and Time (DATE/TIME)        |    |
| 2.5.1.6 About the AlphaLine instrument (ABOUT)  |    |
| 2.5.1.7 Change Range Settings (RANGE SCALE)     |    |
| 2.5.1.8 Ship Settings (SHIP SET)                |    |
| 2.5.2 Advanced Settings                         |    |
| 2.5.2.1 Advanced Settings Menu (ADV SET)        |    |
| 2.5.2.2 Central Dimming (CNTRL DIM)             |    |
| 2.5.2.3 Ethernet Configuration (ETH CONFIG)     | 42 |
| 2.5.2.4 Serial Port Configuration (UART CONFIG) | 43 |
| 2.5.2.5 NMEA Filter (NMEA FILTER)               |    |
| 2.5.2.6 Serial Port Monitor (SERIAL MON)        |    |
| 2.5.2.7 Factory Reset (RESET)                   |    |
| 2.5.2.8 Log (LOG)                               |    |
| 2.5.2.9 NMEA Talker (NMEA TALKER)               |    |
| 2.5.2.10 Ship Settings (SHIP SET)               |    |
| 2.5.2.11 NMEA Settings ( NMEA SET )             |    |
|                                                 |    |

## 3 Maintenance......51

| 4 | Appendix A                                 | 52 |
|---|--------------------------------------------|----|
|   | 4.1 Hardware Specifications                | 53 |
|   | 4.1.1 Specifications MFM                   | 53 |
|   | 4.1.2 Specifications MFL                   | 54 |
|   | 4.1.3 Available Accessories                | 54 |
|   | 4.2 Software Specifications                | 55 |
|   | 4.2.1 Supported NMEA Sentences IEC 61162   | 55 |
|   | 4.2.2 Alert List                           | 55 |
|   | 4.3 Mechanical Drawings                    |    |
|   | 4.3.1 Mechanical Drawing MFM               | 56 |
|   | 4.3.2 Mechanical Drawing MFL               | 57 |
|   | 4.4 Electric Diagrams                      | 58 |
|   | 4.4.1 Cable Diagram AlphaSpeedLog          | 58 |
|   | 4.4.2 Connection Diagram AlphaSpeedLog     | 59 |
|   | 4.5 Schematics                             | 61 |
|   | 4.5.1 Schematics AlphaLine MF Display Unit | 62 |
|   | 4.5.2 Schematics AlphaLine Instrument      | 63 |

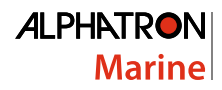

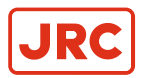

## I Preface

The Alphatron Marine AlphaLine instrument range was designed for navigation and control of ships and is based on generic hardware and software, allowing for many different applications.

- Thoroughly read this instruction manual before installation and operation of the equipment.
- · We recommend to keep this manual nearby the equipment to ensure ready access to it.

### **I.1 Revision History**

| Revision No. | Software Version | Description     | Date              |
|--------------|------------------|-----------------|-------------------|
| V1.0         | R1_015           | First issue     | 17 June 2015      |
| V1.0.1       | R1_015           | Textual changes | 23 July 2015      |
| V1.0.2       | R1_015           | Textual changes | 01 September 2015 |
| V1.0.3       | R1_029           | Textual changes | 02 March 2016     |
| V1.0.6       | R1_035           | Textual changes | 16 December 2016  |

#### **I.2 Glossary**

The glossary contains a list of definitions and a list of abbreviations.

#### **I.2.1 Definitions**

The meaning of standard definitions as used in this manual are explained in Table 1: Definitions on page 4.

| Redundant                                         | A device that is equipped with multiple part of the same type, for example a double power supply. This equipment will continue to function when one of the redundant part fails.                                                                                                    |
|---------------------------------------------------|----------------------------------------------------------------------------------------------------|
| Heading users                                     | Navigation equipment that uses heading/course information for functioning.                                                                                                    |
| Hardware                                          | The physical parts of the AlphaLine instrument.                                                                                                    |
| LEDs                                              | Light-emitting diodes. These are used for signaling statuses of hardware and software signals to the user.                                                                                                    |
| Central alarm system /<br>Bridge watch monitoring | System that is connected to all vital systems on a ship and that is able to give a centralized indication of the (alarm)status of all connected systems.                                                                                                    |
| NMEA protocol                                     | Protocol standard for transmitting and receiving of asynchronous serial data sentences.                                                                                                    |
| Talker                                            | Device which transmits data. This is usually called transmitter or TX.                                                                                                    |
| Listener                                          | Device which receives data. This is usually called receiver or RX.                                                                                                    |
| ISO GND                                           | Isolated Ground. This is a ground connection to be used for reference signal. It is different from EARTH and should normally not be connected to EARTH.                                                                                                    |
| Grounding point/stud                              | Point on the chassis of the AlphaLine instrument which should be connected to the ship's mass.                                                                                                    |
| Printed Circuit Board                             | A printed circuit board, or PCB, is used to mechanically support and electrically connect electronic components using conductive pathways, or traces, etched from copper sheets, laminated onto a non-conductive substrate.                                                              |
| (Galvanic) isolated                               | Electrical separation of two circuits. There is no current flowing directly from one circuit to another. Electrical energy and/or information can still be exchanged between the sections by other means, such as by induction or by optical means (like transformers or opto couplers). |

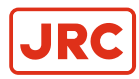

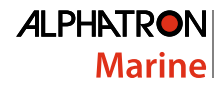

| CAN bus                                                                                                    | Controller Area Network. This is a network based serial bus system used for exchanging information. It is the advanced version of RS485/422 serial buses. |
|----------------------------------------------------------------------------------------------------|----------------------------------------------------------------------------------------------------|
| Reverse polarity protection                                                                                                    | This is a part of the power supply hardware that prevents any damage to the equipment when the power supply is connected to the wrong polarity.           |
| ROT signal Rate Of Turn (ROT) signal indicates the course change of a ship in degrees pe<br>This signal can be analog using voltage or current, or can be an NMEA data signal can be an AMEA data signal can be analog using voltage or current. |                                                                                                    |
| Heading/bearing repeaters                                                                                                    | Navigation type of instruments displaying the heading/course of a ship.                                                                                   |
| Baud rate                                                                                                    | This is the transmission speed of serial interfaces in characters per second.                                                                             |
| Transmitting interval                                                                                                    | The frequency at which complete NMEA sentences are being transmitted in number of times per second.                                                       |
| Factory setting                                                                                                    | Instrument setting for backlight color, language, number of connected apparatus, etc. as configured as a new instrument by the factory.                   |
| Flash memory                                                                                                    | Non-volatile type of memory. This type of memory retains its contents even when the instrument is turned off.                                             |
| Firmware                                                                                                    | (Embedded) software inside the processors of the AlphaLine instrument.                                                                                    |
| Compass safe distance                                                                                                    | The minimum distances to equipment that will not cause an unacceptable deviation of the ship's standard and steering compasses.                           |

#### Table 1: Definitions

#### **I.2.2 Abbreviations**

Abbreviations as used in this manual are explained in Table 2: Abbreviations on page 5.

| A                  | Ampere                                      |  |
|--------------------|---------------------------------------------|--|
| ARD                | AlphaLine Repeater Display                  |  |
| CAN                | Controller Area Network                     |  |
| DC                 | Direct Current                              |  |
| DP                 | Dynamic Position                            |  |
| ECDIS              | Electronic Chart Display Information System |  |
| GPS                | Global Positioning System                   |  |
| I/O                | Inputs and Outputs                          |  |
| I.S.               | Inter Switch                                |  |
| LED                | Light-Emitting Diode                        |  |
| mA                 | Milliampere                                 |  |
| mm                 | Millimeter                                  |  |
| NC Normally Closed |                                             |  |
| NMEA               | National Marine Electronics Association     |  |
| NO                 | Normally Open                               |  |
| OA                 | Operational Alarm                           |  |
| ТАР                | Type Approval Program                       |  |
| PCB                | Printed Circuit Board                       |  |

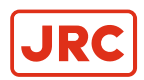

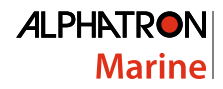

| RCU | Remote Control Unit       |  |
|-----|---------------------------|--|
| ROT | Rate Of Turn              |  |
| VAC | Volts Alternating Current |  |
| VDC | Volts Direct Current      |  |
| VDR | Voyage Data Recorder      |  |
| W   | Watt                      |  |

#### Table 2: Abbreviations

#### **I.3 Norms and Standards**

The AlphaSpeedLog complies with the applicable standards, norms and regulations:

- IEC 60945 (2002) including IEC 60945 Corrigendum 1 (2008)
- Standard DNV 2.4
- IEC 61162 series
- IEC 62288 (2014)

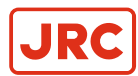

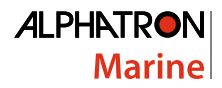

## **II Warnings and Cautions**

The signal words WARNING and CAUTION used in this manual indicate the degree of hazard that may be encountered by the user. These words are defined as:

- WARNING
  - A WARNING indicates potential risk of injury or death to users of the product.
  - CAUTION
    - A CAUTION indicates potential risk of damage to equipment.

## To safely install and operate this instrument, so as not to adversely affect the warranty, the following WARNINGS and CAUTIONS must be adhered to.

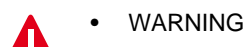

I

- Do not disassemble or modify the equipment. Failure to observe this instruction may cause a fire, electric shock, or equipment failure.
- WARNING
  - Do not insert or remove the power cord or operate switches with a wet hand. Otherwise, you may suffer an electrical shock.
- WARNING
- Operate the equipment only at the power supply voltage of 24 VDC. Failure to observe this instruction can cause a fire, electric shock, or equipment failure.
- WARNING
  - Do not scratch, damage, modify, heat, pull, excessively bend, or heavily load the power supply cable. It may cause a fire, or electric shock.
- WARNING
- Immediately turn off the power and disconnect the power supply cable if the equipment is generating any smoke or odor, or is overheated. Immediately inform your local service agent of the symptom to have it repaired. Prolonged equipment operation under such a condition can cause a fire or electric shock.
- WARNING
- Do not place a vessel containing liquid on the equipment. It may cause a fire, electrical shock, or a failure to the equipment if knocked over.
- CAUTION
  - Any modification to this equipment without prior written permission from ALPHATRON MARINE will void the warranty.
  - CAUTION

- Installation of this product shall only be done by a certified installation company approved by either ALPHATRON MARINE or by an official ALPHATRON MARINE distributor. Acting otherwise will void the warranty.
- CAUTION
- This product must be installed in accordance with the installation methods described in this manual. Acting otherwise will void the warranty.
- CAUTION
  - This product contains no operator serviceable parts. Service and repair shall only be carried out by personnel trained and certified by ALPHATRON MARINE.
  - CAUTION
  - Do not allow the instrument to fall or immerse into water. The equipment can be damaged.
  - CAUTION
  - When unplugging the instrument, be sure to remove the cord terminal correctly. If the cord is pulled, the cord may get damaged resulting in a fire or an electrical shock.

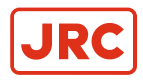

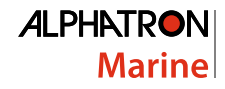

- CAUTION
  - If the instruments are not stored as described, it will void the warranty.
  - CAUTION
    - When cleaning the surface, do not use any organic solvent such as thinner or benzine. Otherwise, the paint and markings on the surface may get damaged. For cleaning the surface, remove the dust and debris and wipe with a clean dry cloth.

#### **II.1 Warranty**

Non-compliance with the installation, operation and maintenance requirements may void the warranty. Read *Warnings* and *Cautions* on page 7.

Contact the Alphatron dealer regarding the terms of the warranty.

#### **II.2 Storage**

The AlphaLine range of instruments are sensitive to humidity, temperature fluctuations and aggressive substances. Store them appropriately.

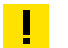

CAUTION

• If the instruments are not stored as described, it will void the warranty.

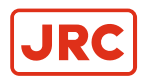

## **III Introduction**

Each type in this navigation and control instrument product range consists of a display unit and, if applicable, one or more external remote I/O modules.

The following display sizes are available for your AlphaLine instrument:

| AlphaLine MFM | 6.5 inch display | LCD orientation vertical   |
|---------------|------------------|----------------------------|
| AlphaLine MFL | 8.4 inch display | LCD orientation horizontal |

The AlphaSpeedLog uses two GPS sensors, one on the bow of the ship and one on the stern, and a heading sensor such as Gyro compass. With this information it calculates longitudinal and transversal ship speed. This information is very practical in docking and slow speed maneuvering situations. Additionally, the system can be used as a generic speedlog repeater for showing SOG or STW information.

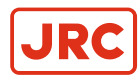

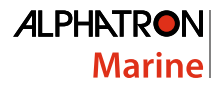

## **1 Installation Instructions**

Installation follows a generic method and is applicable to the complete range of AlphaLine instruments. This chapter describes the installation into a console.

#### **1.1 Mechanical Installation**

- CAUTION
  - This product must be installed in accordance with the installation methods described in this manual. Acting otherwise will void the warranty.

The Location Class/Category of the AlphaLine instrument is: EXPOSED (may be used outside), but only if installed with the optional sealing kit and according the installation instructions as mentioned in *Mounting Instrument* on page 10.

#### **1.1.1 Supplied Parts**

The AlphaSpeedLog is supplied complete with the following parts.

- Display unit.
- Mounting frame with 2 sets of screws for fixing to either steel or wood.
- 3 x Phoenix connectors for power supply and signals.
- USB stick with manual.
- Mounting template.
- Grounding lug.

#### 1.1.2 Dimensions

Carefully check the applicable drawing(s) of the instrument. See Mechanical Drawings on page 56.

#### **1.1.3 Mounting Instrument**

The display unit can only be flush mounted. Carefully consider the location and angle of the display unit for maximum visibility. Make sure that there is enough space to connect cables. The display unit can be installed horizontally, vertically or under an angle, see *Figure 1: Flush mounting* on page 10.

**Note** For outdoor fitting, use appropriate sealing arrangement.

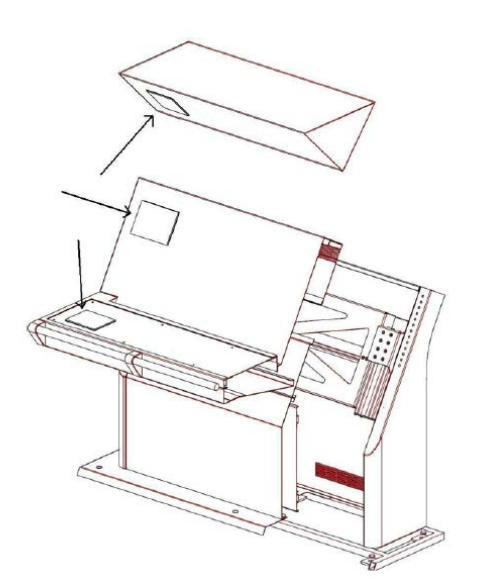

Figure 1: Flush mounting

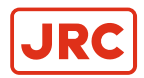

#### **1.1.4 Fitting Instrument Mounting Frame**

Prior to fitting the display unit, install the mounting frame.

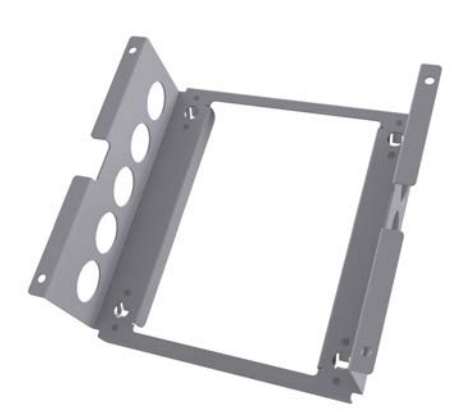

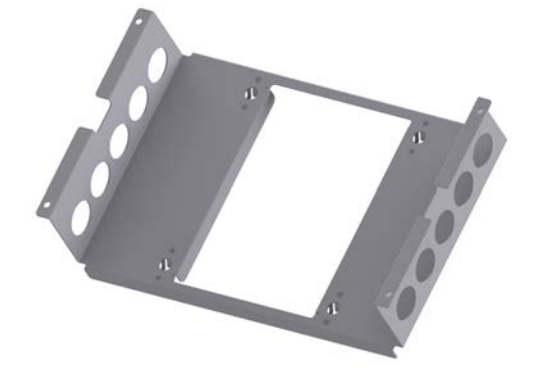

Figure 2: Mounting Frame MFM

Figure 3: Mounting Frame MFL

- 1. Make a square hole in the (overhead) console. Use the provided template. For dimensions, see *Mechanical Drawing MFM* on page 56 or *Mechanical Drawing MFL* on page 57.
- 2. Push the mounting frame into the hole and attach it with four screws.
- 3. Push the display unit into the mounting frame.

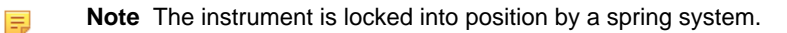

**Note** Use the Overhead Mounting Kit for securing the display unit to an overhead console, to prevent the unit from falling out.

#### **1.1.5 Fitting Instrument Water Seal**

The instrument can be positioned outside, using a water seal. To apply the water seal, use the IP56 Kit and follow the mounting instructions below.

The IP56 Kit for MFM consists of the following items:

- 1 gasket MFS
- 4 adapters M3-M6
- 4 lock washers M6
- 4 hex nuts M6

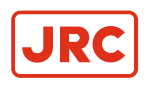

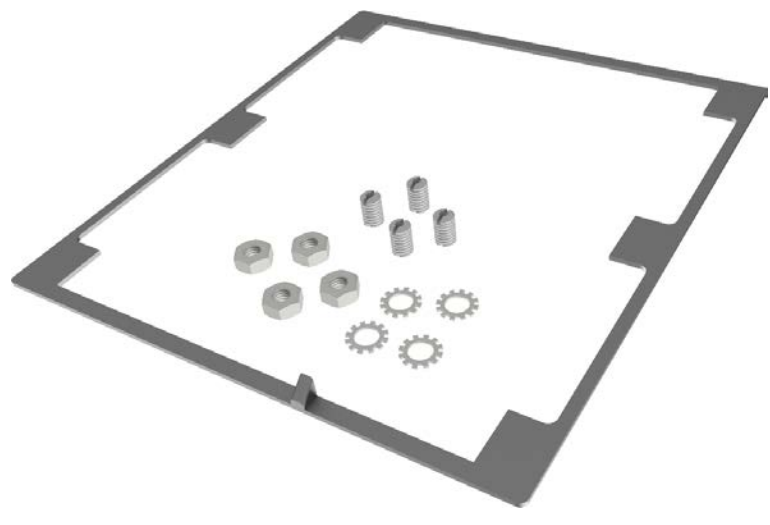

#### Figure 4: IP56 Kit for MFM

The IP56 Kit for MFL consists of the following items:

- 1 gasket MFS
- 4 adapters M3-M6
- 4 lock washers M6
- 4 hex nuts M6

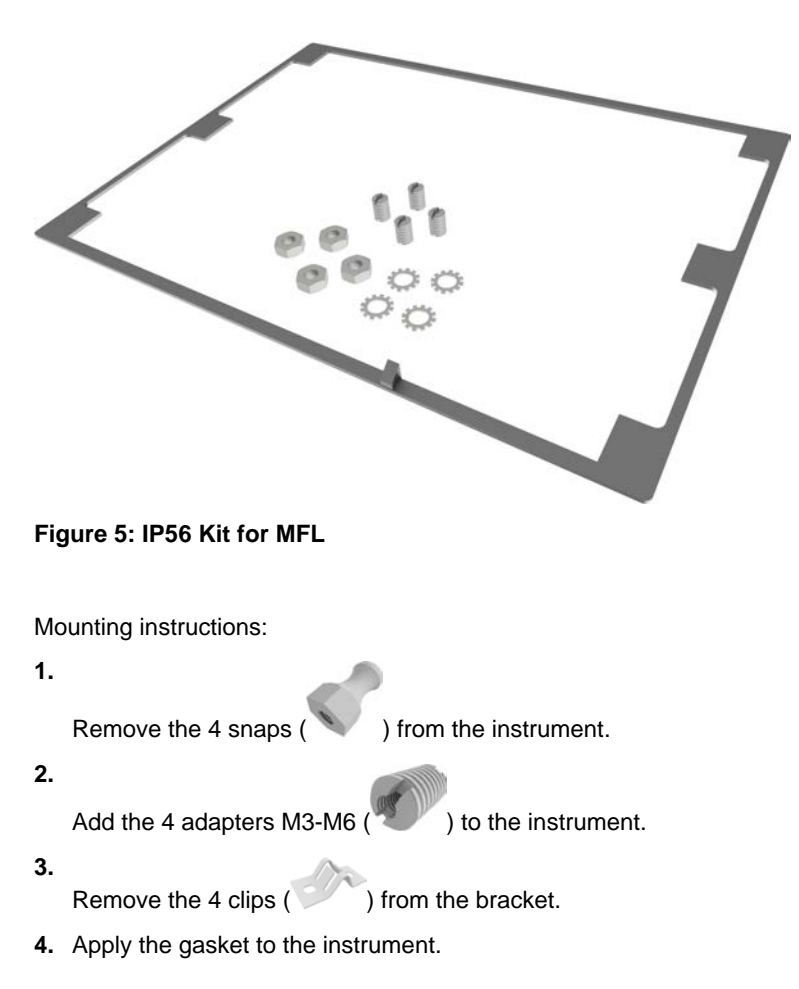

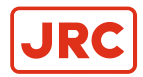

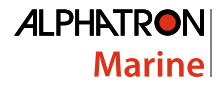

INFO: Pay special attention to the small protruding cam, so that it fits exactly in the gap in the front panel.

- 5. Place the instrument in the bracket.
- 6. Mount the 4 lock washers and hex nuts.

#### **1.1.6 Instrument Electric Connections**

All AlphaLine instrument versions share the same electronics with identical connections.

For pin-outs, see Table 4: Serial Connector P12 (8 pins) on page 18 and Table 5: Serial Connector P19 (12 pins) on page 18.

#### 1.1.7 Cable

Use the following connection cables:

| Name                          | Specification                                                                                                    | Shield<br>(Y/N) | Norm          |
|-------------------------------|----------------------------------------------------------------------------------------------------|-----------------|---------------|
| Power 2 x 1.5 mm <sup>2</sup> |                                                                                                    | Y               | IEC 60092-352 |
| USB                           | USB                                                                                                    | Y               |               |
| Serial                        | $3 \times 2 \times 0.5 \text{ mm}^2$ (inside cabinets)<br>$3 \times 2 \times 0.75 \text{ mm}^2$ (ship's cabling)                                                                                      | Y               | IEC 61162-2   |
| Serial                        | $\begin{array}{c c} 2 \times 2 \times 0.5 \text{ mm}^2 \text{ (inside cabinets)} \\ 2 \times 2 \times 0.75 \text{ mm}^2 \text{ (ship's cabling)} \end{array} Y \qquad \text{IEC 61162-1} \end{array}$ |                 | IEC 61162-1   |
| Ethernet                      | Ethernet CAT 5e S/FTP                                                                                                    | Y               |               |

 Table 3: Connection Cables

#### **1.1.8 Cable Preparation**

Cable preparation and cable connections as described in this manual are essential for the correct functioning of the instrument.

**Note** There are two type of cable sides (connections): sending cable sides and receiving cable sides. Normally, the cable shield will be grounded only at the sending side of the cable. For a power cable, this is the power supply side. For a data cable, this is the Tx side of the cable. For combined Tx/Rx cables, either side can be grounded, but beware of grounding only one side.

#### 1.1.8.1 Cable Preparation Sending Sides

- 1. Remove approx. 80 mm of the plastic cable sheath, including the grounding shield.
- 2. Cut away approx. half of the length of the now visible cable shield and fold the remaining shield back over the cable sheath.
- 3. Wrap insulating tape over half of the visible grounding shield.
- 4. Attach the remaining visible grounding shield to the metal saddle on the rear of the instrument. See *Figure 6: Cable Preparation Sending Cable Sides* on page 14.

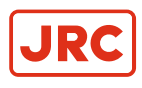

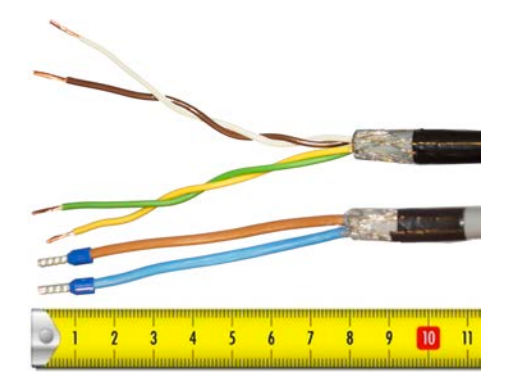

Figure 6: Cable Preparation Sending Cable Sides

**Note** Always check the drawing for the correct shielding of signals.

#### 1.1.8.2 Cable Preparation Receiving Sides

- 1. Remove approx. 80 mm of the plastic cable sheath, including the grounding shield.
- 2. Wrap insulating tape over the cable end.
- **3.** Attach the isolated cable end to the metal saddle on the rear of the instrument. See *Figure 7: Cable Preparation Receiving Cable Sides* on page 14.

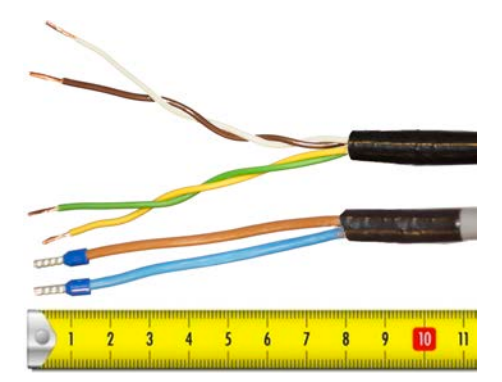

Figure 7: Cable Preparation Receiving Cable Sides

**Note** Always check the drawing for the correct shielding of signals.

#### **1.1.9 Grounding Instrument**

To function properly, the AlphaLine instrument must be grounded to the ship's mass.

For this purpose the instrument has a grounding bolt. Connect the grounding bolt to the ship's mass with a low impedance connection.

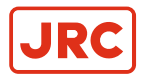

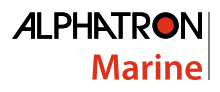

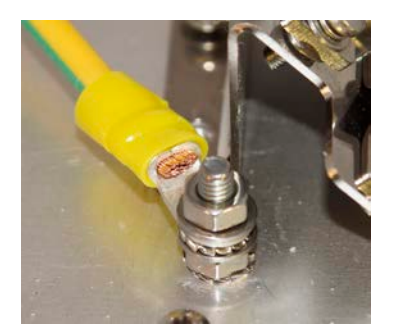

#### Figure 8: Grounding Bolt

- **Note** The grounding strap must be as short as possible. If wire is used, use a minimum of 2.5 mm<sup>2</sup> copper wire. See *Figure 8: Grounding Bolt* on page 15.
- **Note** Always check the drawing for the correct shielding of signals.

#### **1.1.10 Instrument Power Supply**

The AlphaLine instrument has one 24 VDC (nominal) power input. Power consumption is approx. 500 mA. Connect to a power supply > 1 A.

- **Note** The power supply input is protected against connecting to the wrong polarity.
- **Note** In rush current approximately 4 A.

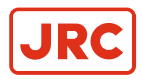

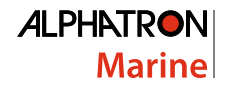

#### **1.1.11 Serial Interfaces**

This chapter provides extra information about the serial interfaces used in the Marine Electronics.

• IEC 61162-1

This standard is the most commonly used. In the standard, the sender (Tx side) and receiver (Rx side) are referred to as talker and listener.

It has the following characteristics:

- Communication speed: baud rate of 4800, 8 databits, 1 stop bit, no parity.
- One talker (Tx side, commonly a sensor such as GPS) may be connected to one or more listeners (Rx side, e.g. displays or computer systems such as ECDIS). The circuit looks as shown in *Figure 9: IEC 61162-1 Circuits* on page 16.

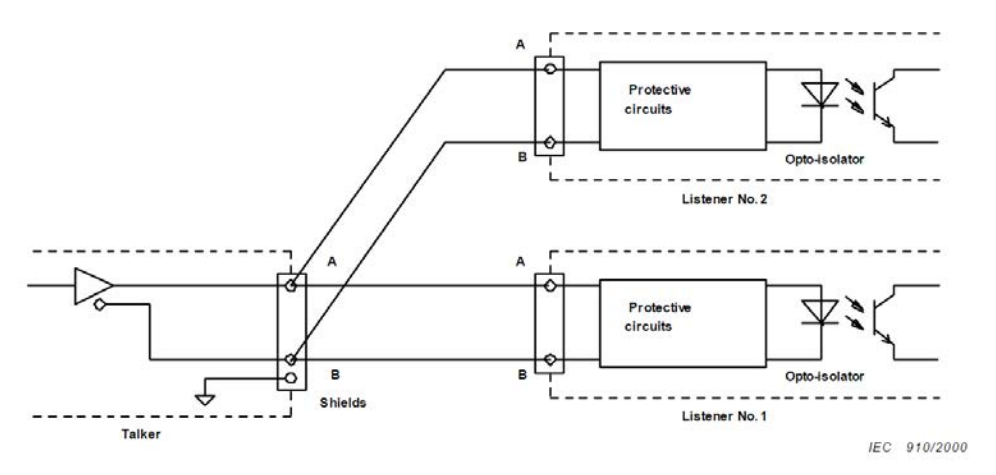

#### Figure 9: IEC 61162-1 Circuits

There are some requirements to the wiring of the signal.

- Tx+ and Tx- are connected to Rx+ and Rx- respectively.
- On the transmitting side the shield of the cable is connected to earth , and is NOT connected on the listener side.
  - **Note** In case the NMEA signal is connected both ways, two cables should be used with proper shielding as described above. (It is just above situation times two for the opposite direction).

Only one talker is connected to the bus, and multiple listeners may be connected to the same bus without the need for a signal isolator/multiplier. However, it is not forbidden and good practice to use a multiplier since it eliminates possible faults caused by short circuiting of the signal by a faulty listener. Alphatron is able to supply such a multiplier if needed (NMEA Distribution Interface Mk.2).

IEC-61162-2

This standard is applied to provide better characteristics when the data transmission speed is higher.

It has the following characteristics:

- Communication speed: baud rate of 38400, 8 databits, 1 stop bit, no parity.
- One talker (Tx side, commonly a sensor such as GPS) may be connected to one or more listeners (Rx side, e.g. displays or computer systems such as ECDIS). The circuit looks as shown in *Figure 10: IEC 61162-2 Circuits* on page 17.

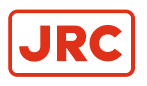

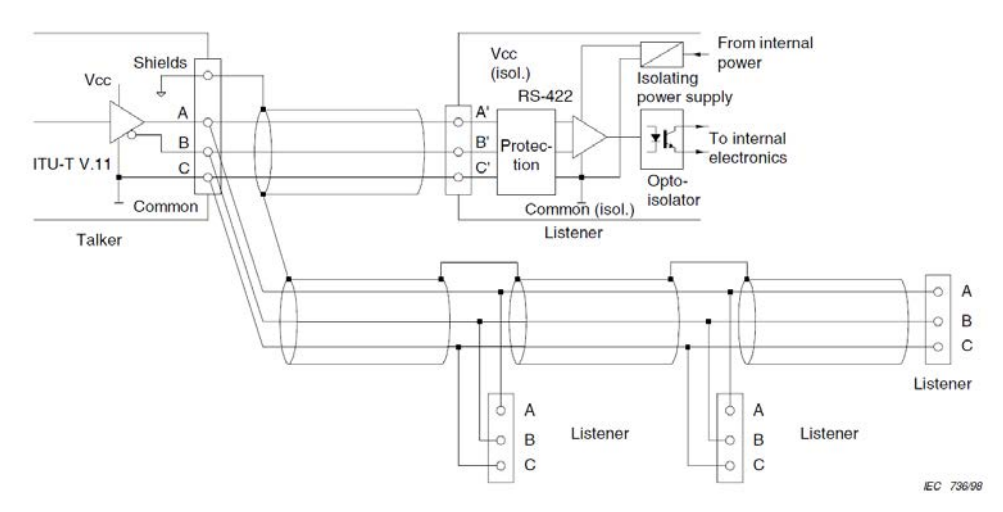

#### Figure 10: IEC 61162-2 Circuits

The main difference with the IEC 61162-1 standard is that a COMMON signal is added here for a good reference to isolated ground.

- Tx+ and Tx- are connected to Rx+ and Rx- respectively.
- The shield of the cable is connected to the earth on the transmitting side, and is NOT connected on the listener.
  - **Note** In case the NMEA signal is connected both ways, two cables should be used with proper shielding as described above. (It is just above situation times two for the opposite direction).

Only one talker is connected to the bus, and multiple listeners may be connected to the same bus without the need for a signal isolator/multiplier. However, it is not forbidden and good practice to use a multiplier since it eliminates the possible faults caused by short circuiting of the signal by a faulty listener. Alphatron is able to supply such a multiplier if needed (NMEA Distribution Module Mk.2)

The cable should be of a shielded type, and the shield connected to the earth on the talker side and NOT to earth on the listener side.

The IEC 61162 specifies a number of different cables which can be used. Of these cables, Alphatron recommends to use single shielded cable, as shown in *Figure 11: Single Shielded Cable* on page 17.

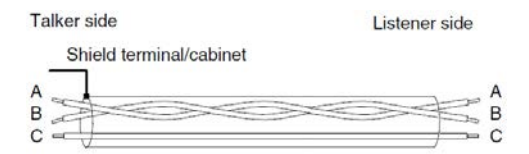

#### Figure 11: Single Shielded Cable

So, for a two way connection two times 3 wire cable is used with shield connected on the talker side.

Note For Modbus we recommend to use the IEC 61162-2 connections on equipment. IEC 61162-1 ports are also usable and tested to work with Modbus on speeds up to 38400 baud, however the IEC 61162-2 ports are a little better suited because of the C wire for signal ground reference.

#### **1.1.12 Serial Connection**

The AlphaLine instrument has four IEC 61162 serial ports with Transmit (Tx) and Receive (Rx) connections. Three ports are of type IEC 61162-1, one port is of type IEC 61162-2.

The instrument has two serial connectors, connector P12 with 8 connections and connector P19 with 12 connections.

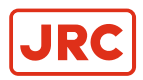

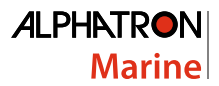

For pin connections, see Figure 12: Serial pin connections on page 18, Table 4: Serial Connector P12 (8 pins) on page 18 and Table 5: Serial Connector P19 (12 pins) on page 18.

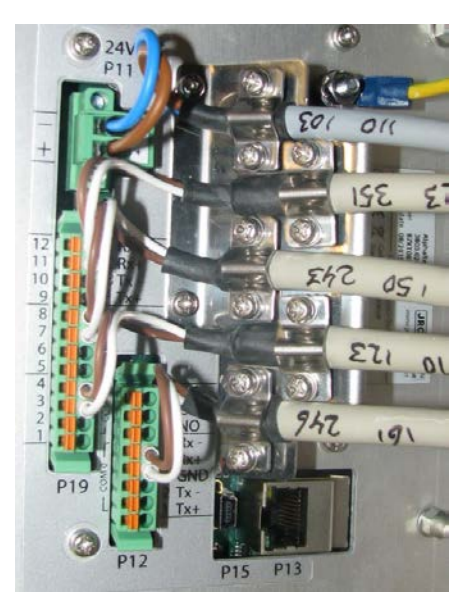

Figure 12: Serial pin connections

| 1 | COM0 | IEC 61162-2 | Tx+ |
|---|------|-------------|-----|
| 2 | COM0 | IEC 61162-2 | Tx– |
| 3 | COM0 | IEC 61162-2 | GND |
| 4 | COM0 | IEC 61162-2 | Rx+ |
| 5 | COM0 | IEC 61162-2 | Rx– |

Table 4: Serial Connector P12 (8 pins)

| 1  | COM1 | IEC 61162-1 | Tx+ |
|----|------|-------------|-----|
| 2  | COM1 | IEC 61162-1 | Tx– |
| 3  | COM1 | IEC 61162-1 | Rx+ |
| 4  | COM1 | IEC 61162-1 | Rx– |
| 5  | COM2 | IEC 61162-1 | Tx+ |
| 6  | COM2 | IEC 61162-1 | Tx– |
| 7  | COM2 | IEC 61162-1 | Rx+ |
| 8  | COM2 | IEC 61162-1 | Rx– |
| 9  | COM3 | IEC 61162-1 | Tx+ |
| 10 | COM3 | IEC 61162-1 | Tx– |
| 11 | COM3 | IEC 61162-1 | Rx+ |
| 12 | COM3 | IEC 61162-1 | Rx– |

Table 5: Serial Connector P19 (12 pins)

**Note** The instrument should always be connected according to the cable diagram. See *Electric Diagrams* on page 58. Ensure connection to the correct COM port.

#### 1.1.13 Relay

One relay output is available for legacy alarm monitoring systems without serial ALR connection. This AlphaLine instrument relay output is located on the 8-pin connector on the following pins. Use the NC (Normally Closed), or NO (Normally Open) connection depending on the application.

For pin lay out, see Table 6: Relay Connector P12 (8 pins) on page 19.

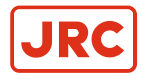

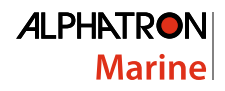

| 6 | Relay | Normally Open   |
|---|-------|-----------------|
| 7 | Relay | Common          |
| 8 | Relay | Normally Closed |

Table 6: Relay Connector P12 (8 pins)

#### **1.1.14 Connecting Serial Ports**

Serial data from sensors such as GPS, Speedlog and others is commonly known as NMEA. In the regulations is referred to the IEC standard for the correct protocol description. These are IEC 61162-1 and IEC 61162-2. The manual will use both these standards as there is a difference between them.

For detailed information on both standards, please read the IEC-61162-1 and IEC 61161-2 documents.

| Serial Port | IEC Standard |
|-------------|--------------|
| COM 0       | 61162-2      |
| COM 1       | 61162-1      |
| COM 2       | 61162-1      |
| СОМ 3       | 61162-1      |

#### **Table 7: Serial Ports**

To make connections: Connect the data signal to the COM port as shown in the *Electric Diagrams* on page 58.

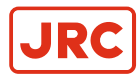

#### 1.1.15 Connecting Dimmer

AlphaLine instruments can accept IEC 61162-1 dimmer messages with the \$--DDC format.

Connect the signal to the designated dimmer connector as shown on the connection diagram, see *Electric Diagrams* on page 58.

#### \$--DDC,a,xx,a,a\*hh<CR><LF>

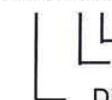

Sentence Status Flag (see Note 4) Colour palette (see Note 3) Brightness percentage 00 to 99 (see Note 2) Display dimming preset (see Note 1)

NOTE 1 The display dimming preset field contains an indicator that may be associated with a preset dimmed level on an electronic device.

D = Day time setting

K = Dusk setting

N = Night time setting

O = Backlighting off setting

Actual display brightness levels for the display dimming preset indicators above are dependant upon the capabilities provided by the manufacturer of the equipment. Proper use of this field would be as follows. A device provides the operator or user with the ability to set a brightness level to be associated with day, dusk night, etc. Upon receipt of the DDC sentence, the device would switch its display brightness to the preset value the operator had determined for the corresponding indicator value. If the equipment had no brightness or dimming preset capability this field would be ignored.

NOTE 2 The brightness percentage field contains a value from zero to ninety nine. The value zero, provided as 00, indicates that the display's brightness should be set to its most dimmed level, as determined by the capabilities of the equipment. The value ninety nine, provided as 99, indicates that the display brightness should be set to the brightest level, as determined by the capabilities of the equipment. Values between 0 and 99 correspond to some percentage of brightness, as determined by the equipment receiving this sentence.

NOTE 3 The colour palette preset field contains an indicator that may be associated with a preset dimmed level on an electronic device.

D = Day time setting

K = Dusk setting

N = Night time setting

O = Backlighting off setting

NOTE 4 This field is used to indicate a sentence that is a status report of current settings or a configuration command changing settings. This field should not be null.

R = Sentence is a status report of current settings (use for a reply to a query).

C = Sentence is a configuration command to change settings. A sentence without "C" is not a command.

#### Figure 13: Dimmer Message

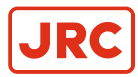

#### **1.2 Software Installation**

The software version for this AlphaLine instrument is 1.X.

#### **1.2.1 Selecting Active Software**

The AlphaLine instrument is stocked in the warehouse with all software pre-installed. The commissioning engineer will select the function the AlphaLine instrument requires.

When a AlphaLine instrument is started up for the first time, or after a RESET, a selection menu appears where the required application can be selected. See *Figure 14: First Start up Screen (Empty)* on page 21.

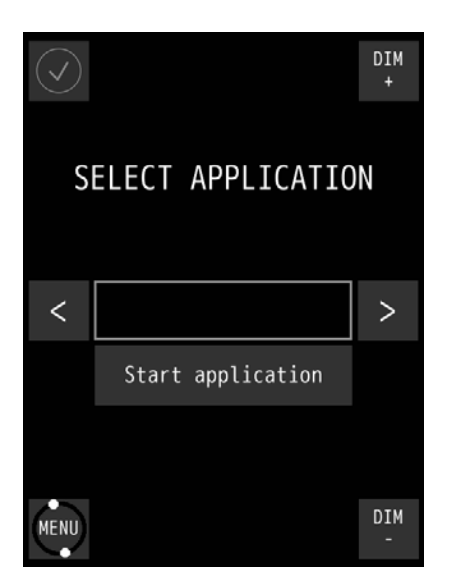

Figure 14: First Start up Screen (Empty)

- 1. Search for the required application by touching the < or > buttons.
- Touch the Start application button once the required application appears in the window. The AlphaLine instrument will restart and install the selected application. This will take a couple of minutes to complete. Please be patient.
  - **Note** DO NOT switch off or disconnect the AlphaLine instrument while installing this will corrupt the software and make the AlphaLine instrument inoperable.
    - **Note** When the installation has been completed, the main screen of the application will appear.

#### 1.2.1.1 Software Applications

=

The selection menu shows the whole range of AlphaLine instruments applicable to this screen format and orientation, with the name of the software application displayed in the window. This name is different from the commercial name of the instrument. Below, you will find the correct software application name for the AlphaSpeedLog.

| Software Application Name | Commercial Name Instrument |
|---------------------------|----------------------------|
| SpeedLog_6,5_PT_SEA       |                            |
| SpeedLog_AFT_6,5_PT_SEA   | AlphaSpeedLog              |

#### **Table 8: MFM Software Applications**

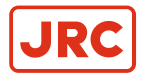

| Software Application Name | Commercial Name Instrument |
|---------------------------|----------------------------|
| SpeedLog_8,4_LS_SEA       |                            |
| SpeedLog_AFT_8,4_LS_SEA   | AlphaSpeedLog              |

#### **Table 9: MFL Software Applications**

#### **1.2.2 Software Updates**

Alphatron Marine is constantly improving and updating its products by developing new functionalities and improving usability and performance.

Visit our support website www.jrc.am/support for the newest manuals and to check that your product is still running the latest software. Due to the nature of our products and solutions, software and relevant instructions will be available to authorized distributors and dealers only.

Software update files and procedures are made available by Alphatron and can be acquired from the Alphatron Service Desk at www.jrc.am/support.

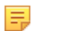

**Note** DO NOT shut down the device during an update procedure, because this can cause irreversible damage to the files on the internal storage device.

#### **1.2.3 Watchdog Protection**

AlphaLine display unit is guarded by a watchdog application. When the software freezes for an unknown reason, then after a pre-programmed period, the display unit will restart itself and ensures that the display unit is functional continuously.

Watchdog application is fed by a task with the lowest priority in a multitask environment. See *Figure 15: Watchdog Application* on page 22. If one task freezes, the scheduler performs a context switch to other tasks with the same or higher priority. This way, the task with a lowest level will not be scheduled and the watchdog will not be fed. And finally, the watchdog will reset the processor.

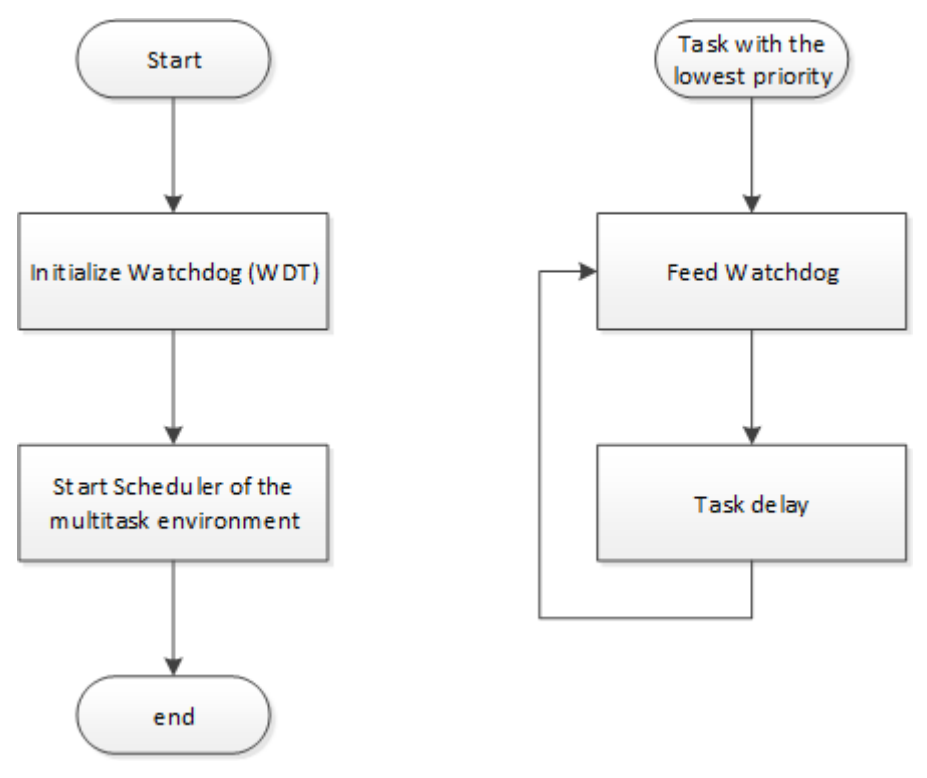

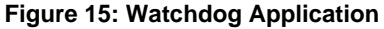

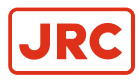

## **2 Operation**

#### 2.1 Power

The unit must be connected to the power at all times.

Use the power button in the front panel of the instrument to switch the power ON and OFF.

- **Note** In the OFF position, the power button is still dimly lit for easy identification in the dark. This only applies when the instrument is connected to the power supply.
- Note In a blackout situation, the instrument will always return to the last power state. This means that if the instrument was switched ON before a blackout, it will be ON after a blackout. The same applies to the OFF status. When the instrument is switched ON, the power button is lit in accordance with the DIM setting of the LCD backlight, so the power buttons dims together with the LCD panel.

#### 2.2 Main Screen

When the AlphaLine Instrument is switched ON, it will boot into the AlphaLine Instrument application. The application will show the instrument specific data applicable to the particular instrument.

During the initialization time, while the instrument is starting up, the screen displays *Figure 16: Splash Screen (example)* on page 23. Depending on the display, the lower half of the screen shows the size of the instrument.

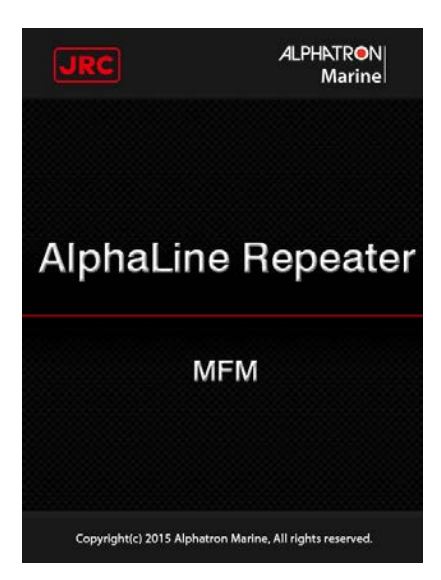

Figure 16: Splash Screen (example)

After the initialization time has been completed, the main screen appears. The main screen displays four standard buttons. See *Figure 17: Main Screen AlphaSpeedLog Fore* on page 24 and *Table 10: Main Screen Buttons* on page 24.

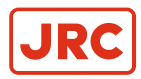

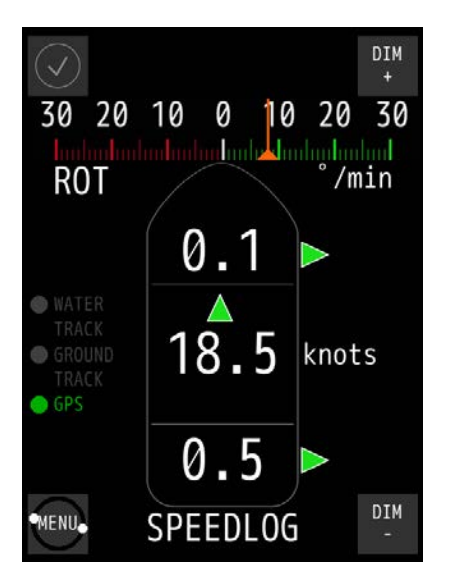

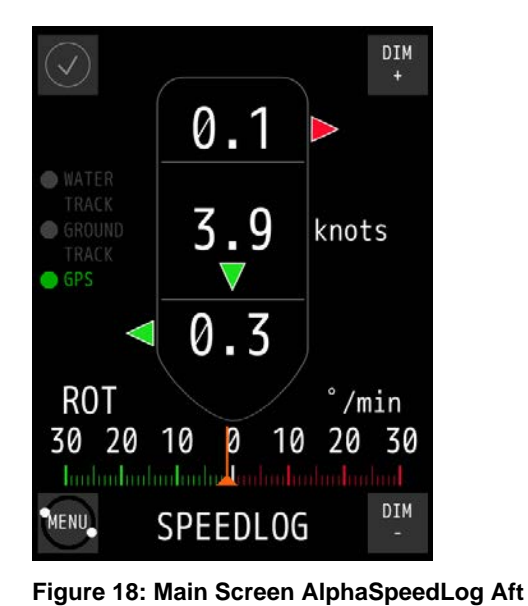

Figure 17: Main Screen AlphaSpeedLog Fore

Functionality of the buttons is as described in table below.

| $\bigcirc$ | Shows the instrument is functioning normally. If there's a malfunction a colored alert symbol will show here.                                                                                                    |
|------------|----------------------------------------------------------------------------------------------------|
| MENU       | Opens the MENU, where settings can be adjusted. This button also shows the functionality of the instrument by rotating. If it stops rotating, the software of the instrument is either very busy or it has crashed. |
| DIM<br>+   | Touching this button will set the LCD DIM level brighter.                                                                                                    |
| DIM        | Touching this button will set the LCD DIM level one step less bright.                                                                                                    |

#### **Table 10: Main Screen Buttons**

#### 2.2.1 AlphaSpeedLog First Start-up

When switching on the instrument for the first time, the SHIP SETTINGS MENU will show, see *Figure 19: Ship Settings Menu* on page 25, and all settings will be set to 0.0.

To activate the main screen, follow the procedures below:

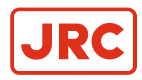

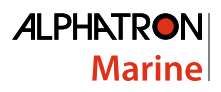

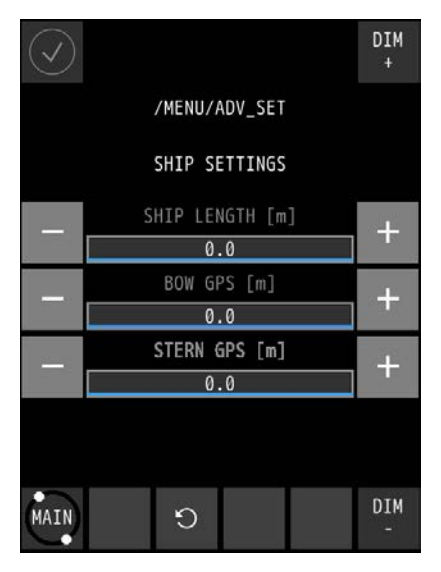

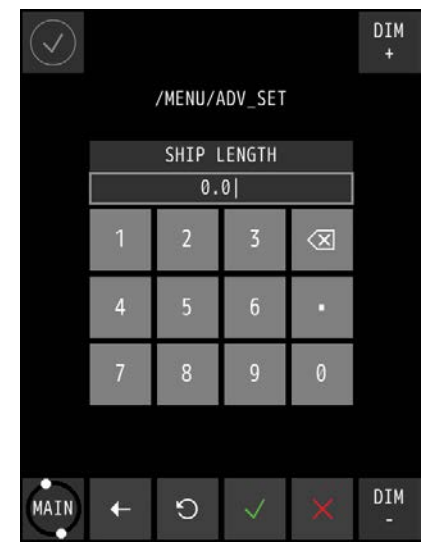

Figure 19: Ship Settings Menu

Figure 20: Numeric Pad

- 1. Touch the SHIP LENGTH bar in the SHIP SETTINGS MENU. The numeric pad appears in the screen, see *Figure 20: Numeric Pad* on page 25.
- 2. Use the X button in the numeric pad to remove the right 0 and the decimal point.
- 3. Use the numbered buttons to fill in the SHIP LENGTH and confirm with  $\checkmark$  button.
  - **Note** Use the + and buttons to adjust the lengths, if necessary.
- 4. Follow procedures 1, 2 and 3 to fill in distances BOW GPS from front of bow and STERN GPS from back of stern.
- When the SHIP SETTINGS MENU has all distances filled in, touch the √ button to confirm. The main screen will appear.
  - **Note** Next time the instrument is switched on, it will go straight to the main screen and the SHIP SETTINGS MENU screen will not show up again.

#### 2.3 Menu Handling

=

Menu handling is standardized for all different menu screens and for all different instruments. See *Figure 21: Menu Example* on page 26 for an example of the MENU and *Table 11: Explanation of On-screen Buttons and Icons* on page 26 for an explanation of the on-screen buttons and icons.

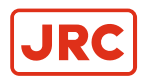

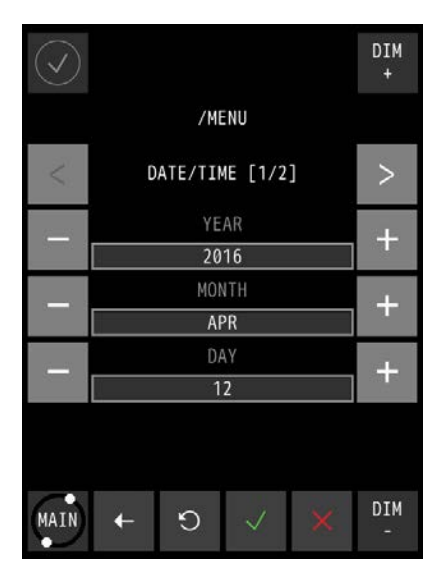

Figure 21: Menu Example

| MAIN                       | Go to main screen. Touch again to go to MENU.                                                               |
|----------------------------|----------------------------------------------------------------------------------------------------|
| +                          | Go back to the previous screen without saving settings.                                                     |
| 9                          | Undo the last value change.                                                                                 |
| $\sim$                     | Accept and save current settings and applied settings will be saved.                                        |
| ×                          | Undo all settings and exit MENU                                                                             |
| - ILLUMINATION +           | Scroll between standard settings using the + or – button                                                    |
| /MENU<br>OATE/TIME [1/2] > | Standard settings are divided into several screens. Navigate through these screens using the < or > button. |

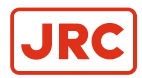

#### 2.3.1 Default Values AlphaLine Instrument

When the AlphaSpeedLog is reset, it will return to the start-up screen, where a new instrument can be selected. The newly selected instrument will contain the default values.

The default values for the AlphaSpeedLog are shown in the table below.

| Menu -> Theme                        |                  |
|--------------------------------------|------------------|
| Theme                                | DAY              |
| Menu -> Date_Time [1/2]              |                  |
| Year                                 | Compulsory Input |
| Month                                | Compulsory Input |
| Day                                  | Compulsory Input |
| Menu -> Date_Time [2/2]              |                  |
| Hour                                 | Compulsory Input |
| Minutes                              | Compulsory Input |
| Time Zone                            | Compulsory Input |
| Menu -> Range_Scale                  |                  |
| SCALE                                | 30               |
| Menu -> Ship_Set                     |                  |
| SPEED                                | GPS SOG          |
| Menu -> ADV_SET -> CNTRL_DIM         |                  |
| INPUT                                | ON               |
| Menu -> ADV_SET -> Eth_Config        |                  |
| IP Address                           | 192.168.31.31    |
| Subnet Mask                          | 255.255.255.0    |
| Gateway                              | 192.168.31.1     |
| Menu -> ADV_SET -> UART Config [1/2] |                  |
| UART                                 | UART 0           |
| Parity                               | NONE             |
| Stop Bits                            | 1                |
| Menu -> ADV_SET -> UART Config [2/2] |                  |
| Data Bits                            | 8                |

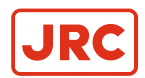

| Baud Rate                      | 4800             |
|--------------------------------|------------------|
| Protocol                       | NMEA             |
| Menu -> ADV_SET -> NMEA_FILTER |                  |
| ID 1: Sentence                 | HDT              |
| Menu -> ADV_SET -> NMEA_TALKER |                  |
| TALKER                         | **               |
| USED / UNUSED                  | USED             |
| Menu -> ADV_SET -> Ship_Set    |                  |
| SHIP LENGTH [M]                | Compulsory Input |
| BOW GPS [M]                    | Compulsory Input |
| STERN GPS [M]                  | Compulsory Input |
| Menu ->ADV_SET ->NMEA_SET      |                  |
| SENTENCE                       | NONE             |
| INTERVAL [ms]                  | 1000             |
| PORT                           | OFF              |

Table 12: Default Values for AlphaSpeedLog

## 2.4 Alert Handling

If a malfunction occurs, an audible and visible alert will be activated.

For alert handling while operating the main screen, see *Figure 22: Alert Handling in Main Screen (example)* on page 29.

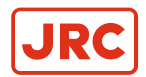

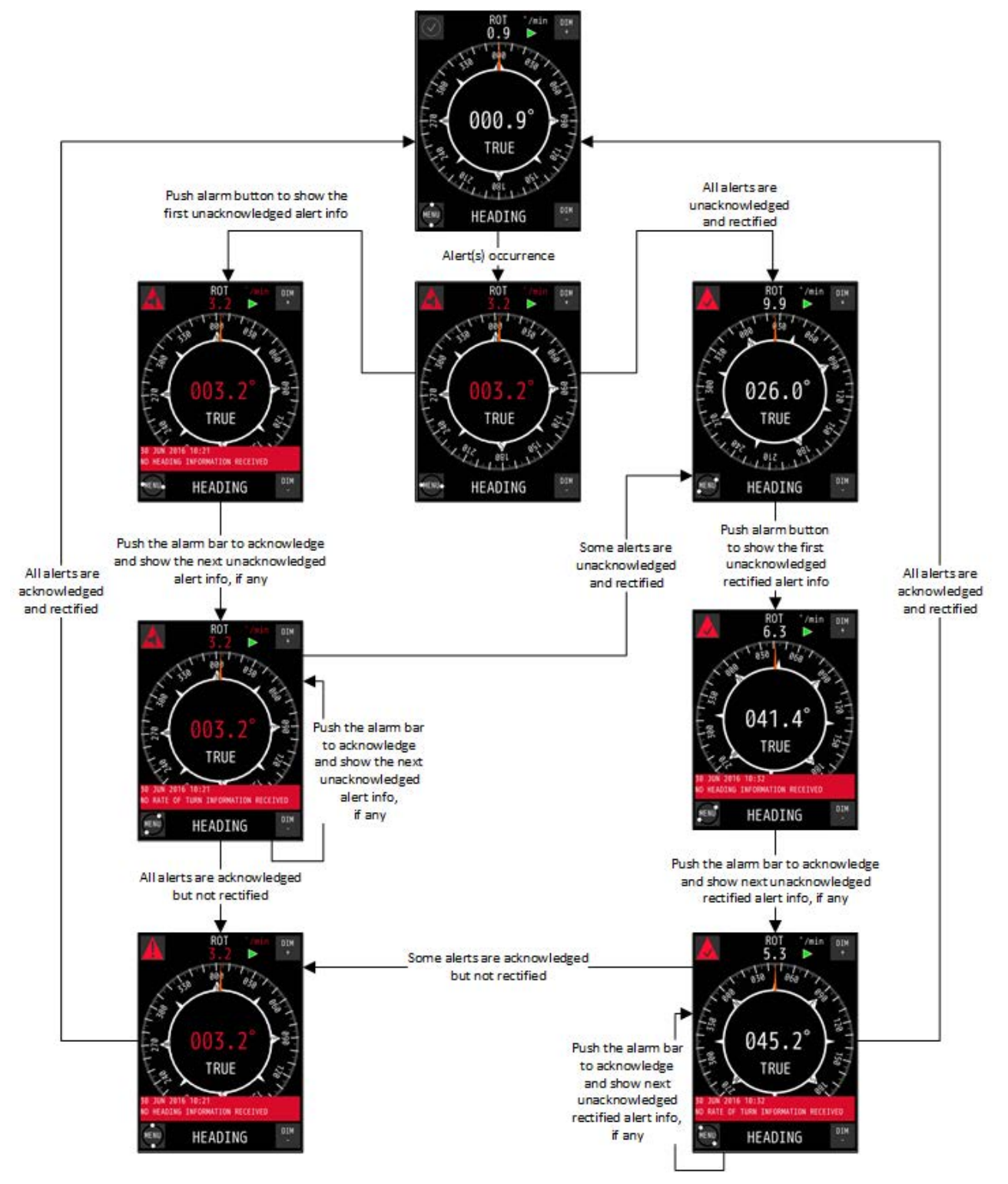

Figure 22: Alert Handling in Main Screen (example)

For alert handling while operating the MENU, see Figure 23: Alert Handling in Menu (example) on page 30.

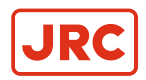

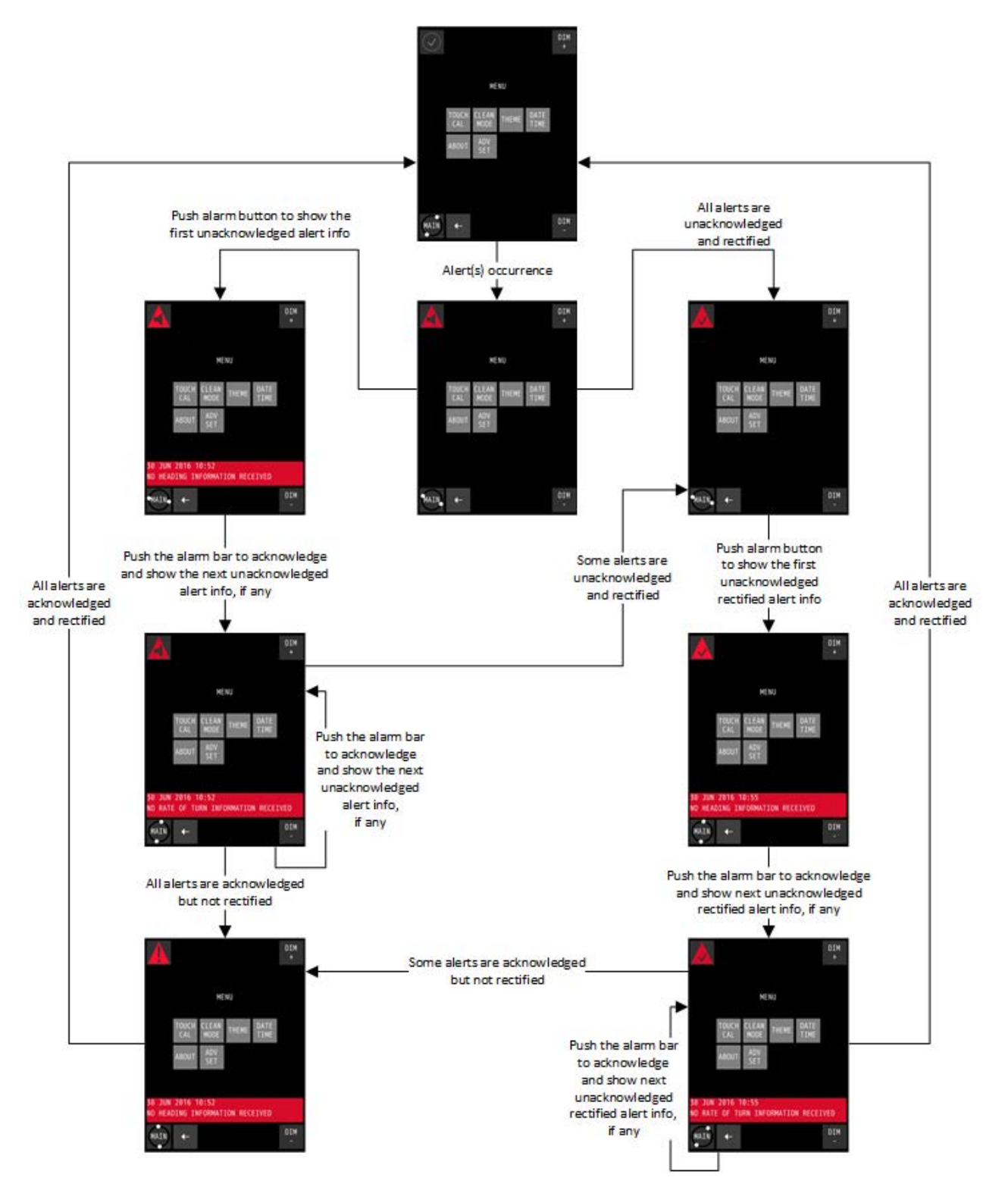

Figure 23: Alert Handling in Menu (example)

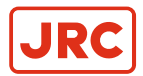

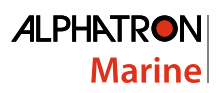

| lcon<br>Number | Icon Name                           | Icon Description                                                                                                    | Icon Graphic |
|----------------|-------------------------------------|----------------------------------------------------------------------------------------------------|--------------|
| 0              | Normal Condition                    | Stationary circle with gray tick mark                                                                                  |              |
| 1              | Active -<br>Unacknowledged Alarm    | Flashing red triangle with loudspeaker and alert text.<br>Touching this icon toggles the visibility of the alert text. |              |
| 2              | Active - Acknowledged<br>Alarm      | Red triangle with exclamation mark and alert text.<br>Touching this icon toggles the visibility of the alert text.     |              |
| 3              | Rectified -<br>Unacknowledged Alarm | Flashing red triangle with tick mark and alert text.<br>Touching this icon toggles the visibility of the alert text.   |              |

Table 13: Alert Management Icons

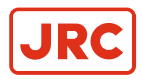

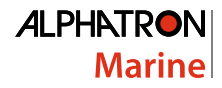

#### 2.5 Settings

All instruments have generic and advanced settings.

All users are authorized to use the generic settings. Only the commissioning engineer has access to the advanced settings, which are only needed during commissioning or troubleshooting.

#### 2.5.1 Generic Settings

Every user of the AlphaLine instrument can access the generic settings.

#### 2.5.1.1 Generic Settings Menu

Touch the MENU button in the main screen to enter the MENU with generic settings, see *Figure 24: Generic Settings Menu* on page 32.

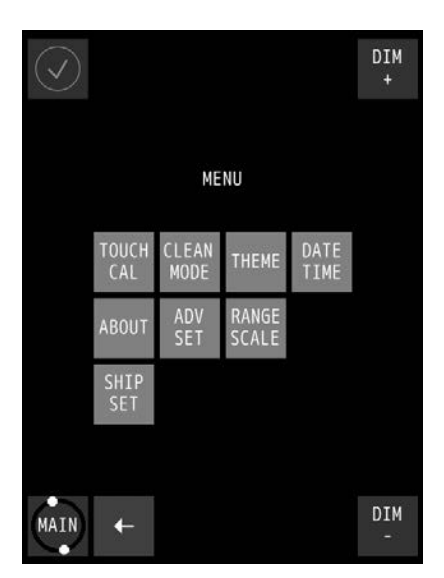

Figure 24: Generic Settings Menu

Select the button to configure a specific setting, or touch the ← button to return to the main screen.

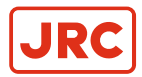

#### 2.5.1.2 Touch Screen Calibration (TOUCH CAL)

The touch screen can be calibrated by following the instructions that appear on the screen.

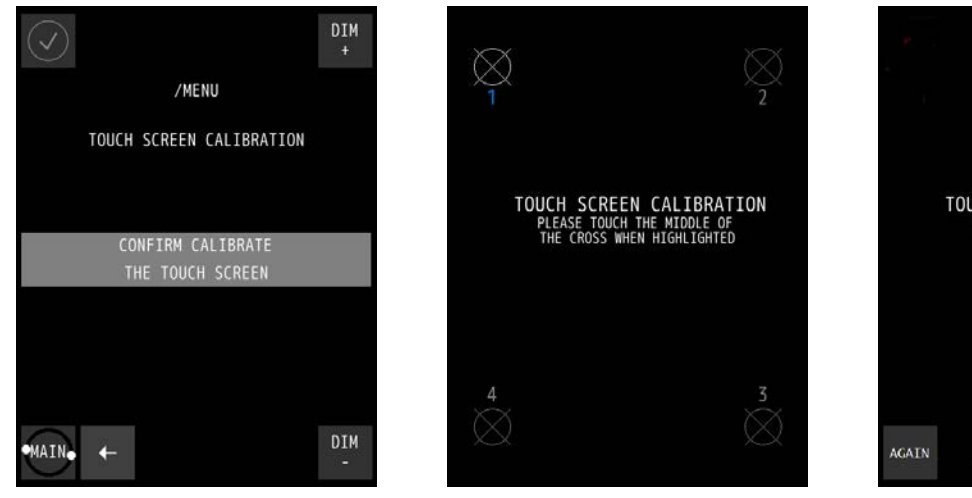

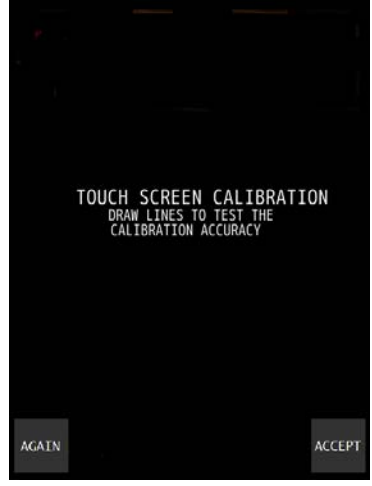

Figure 27: Calibration Lines

Menu

Figure 25: Touch Screen Calibration Figure 26: Calibration Reference Points

- 1. In the MENU, touch the TOUCH CAL button. The TOUCH SCREEN CALIBRATION MENU appears, see Figure 25: Touch Screen Calibration Menu on page 33.
- 2. Calibrate the screen by touching the CONFIRM CALIBRATE THE TOUCH SCREEN button. The calibration screen appears with text requesting to touch the four numbered reference points that appear on the screen, see Figure 26: Calibration Reference Points on page 33.
- 3. Touch the four reference points in sequence 1 to 4, as they light up. The application will determine whether the sequence is carried out correctly.
- 4. If the text VALID CALIBRATION appears, then the calibration is performed accurately. Test calibration for accuracy by dragging a finger across the screen, see Figure 27: Calibration Lines on page 33. The line that appears on the screen should follow the finger.
- 5. Touch the ACCEPT button if calibration appears to be correct, or touch the AGAIN button to repeat the calibration process.
- 6. If the text INVALID CALIBRATION...PLEASE RETRY appears, touch the AGAIN button to repeat the calibration process.

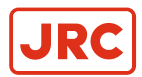

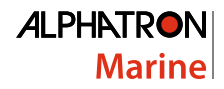

#### 2.5.1.3 Cleaning Display ( CLEAN MODE )

The purpose of CLEAN MODE is to clean the surface of the display unit without accidentally activating a function. When the CLEAN MODE is started, the touch screen will be deactivated for 60 seconds. Within this period the instrument will remain functional, but it is not operable. Except when an alarm is activated, then the touch screen will be activated immediately and the instrument will be operable again.

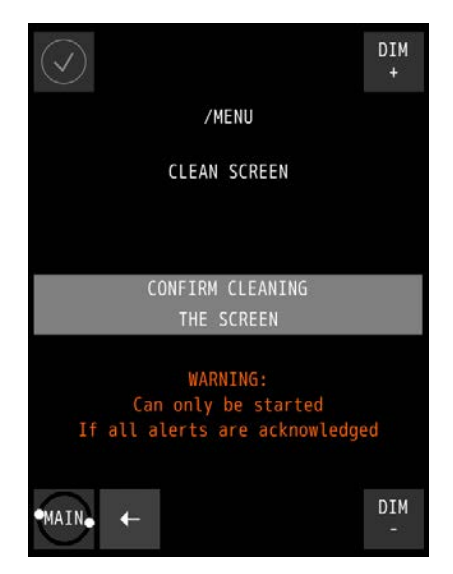

Figure 28: Clean Screen Menu

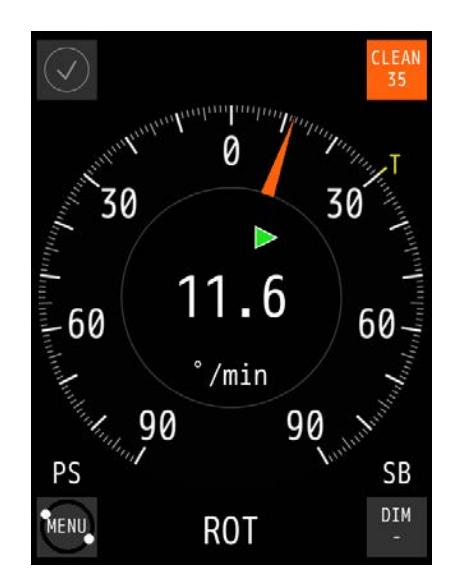

Figure 29: Clean mode Countdown (Example)

To start CLEAN MODE, perform the following actions:

- 1. Touch the CLEAN MODE button in the MENU. The CLEAN SCREEN screen appears, see *Figure 28: Clean Screen Menu* on page 34.
- Touch the CONFIRM CLEANING THE SCREEN button to start the CLEAN MODE. The AlphaLine instrument switches to the CLEAN MODE COUNTDOWN page and starts the countdown sequence, see for example *Figure 29: Clean mode Countdown (Example)* on page 34.

=

**Note** For safety reason, if an alert is active and needs attention of the operator, CLEAN MODE can not be started.

The touch screen is now deactivated and surface can be cleaned. After 60 seconds, or at an active alert, the instrument will become operable again.

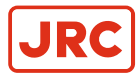

#### 2.5.1.4 Change Theme (THEME)

#### 2.5.1.4.1 Change Illumination

Contrast brightness can be easily adjusted to Day, Dusk and Night settings.

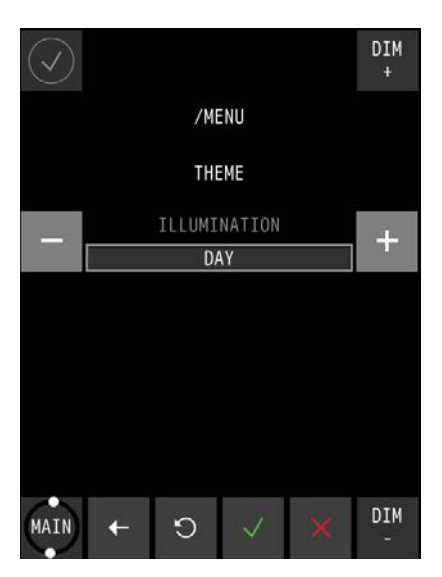

Figure 30: Theme

- In the MENU, touch the THEME button. The THEME MENU appears, see *Figure 30: Theme* on page 35.
- 2. Touch the + or buttons to select the desired ILLUMINATION value.

*INFO:* Three different ILLUMINATION values can be selected, in accordance with ambient light; DAY, DUSK and NIGHT.

3. Touch the  $\checkmark$  button to confirm the chosen setting. The MENU appears again.

#### 2.5.1.5 Change Date and Time (DATE/TIME)

The date and time can be adjusted.

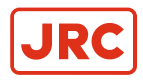

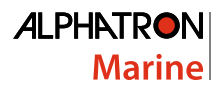

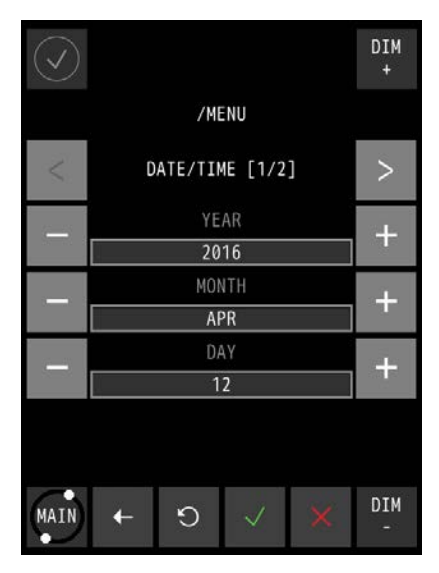

| $\bigcirc$ |                 | DIM<br>+ |
|------------|-----------------|----------|
|            | /MENU           |          |
| <          | DATE/TIME [2/2] | <        |
|            | HOUR            | +        |
|            | 11              |          |
| _          | MINUTE          | +        |
|            | 9               |          |
| TIME ZONE  |                 | ÷        |
|            | 00:00           |          |
|            |                 |          |
| MAIN       | × ∨ C →         | DIM<br>- |

Figure 31: Date/Time Screen 1

Figure 32: Date/Time Screen 2

- 1. In the SETTINGS screen, touch the DATE/TIME button. The DATE/TIME screen appears, see *Figure 31: Date/Time Screen 1* on page 36.
- 2. Touch the + and buttons to set the correct DATE values.
- 3. Touch the > button to select the TIME screen, see Figure 32: Date/Time Screen 2 on page 36.
- 4. Touch the + and buttons to set the correct TIME values.
- 5. Touch the  $\checkmark$  button to confirm the chosen values and return to the SETTINGS screen.
- 6. To abort, touch the ← button to return to the SETTINGS screen.

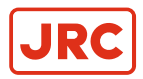

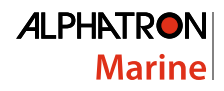

#### 2.5.1.6 About the AlphaLine instrument (ABOUT)

The ABOUT screen contains the name and version of the software and when it was built.

| $\bigcirc$                                                                                                    | DIM<br>+                    |
|----------------------------------------------------------------------------------------------------|-----------------------------|
| /MENU                                                                                                    |                             |
| ABOUT                                                                                                    |                             |
| MF app.: ROT_6,5_PT_INL<br>MF ver.: T0.000.82480<br>MF bld: 2016-04-08 16:47:44<br>BL ver.: -<br>BL bld: -<br>MAC:<br>WMM ver.: 2015                                            |                             |
| Disclaimer:<br>This equipment is a tool for aiding the navigat<br>The responsibility of using this aid is always with t<br>Alphatron Marine BW accepts no liability for using t | or.<br>he user.<br>his aid. |
| MAIN• ←                                                                                                    | DIM<br>-                    |

Figure 33: About the Alphaline Instrument (example)

**1.** In the MENU, touch the ABOUT button.

=

The ABOUT MENU appears, see for example Figure 33: About the Alphaline Instrument (example) on page 37.

- Note When asking for manufacturer's support, this information will be useful.
- **2.** Touch the  $\leftarrow$  button to return to the SETTINGS screen.

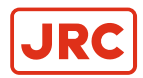

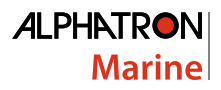

#### 2.5.1.7 Change Range Settings (RANGE SCALE)

There are various options for RANGE SETTINGS depending on which instrument is being used. The SCALE option allows to select a different graphical scale on the main display.

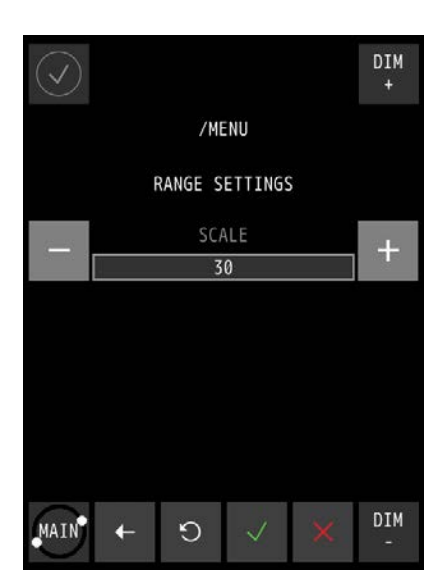

Figure 34: Range Settings AlphaSpeedLog

- 1. In the MENU, touch the RANGE SCALE button. The RANGE SETTINGS MENU appears, see *Figure 34: Range Settings AlphaSpeedLog* on page 38
- 2. Repeatedly touch the + or buttons to set the SCALE to 30, 60, 90 or 120.
- 3. Touch the  $\sqrt{}$  button to confirm the chosen value. The MENU appears again.

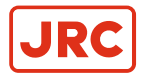

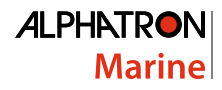

#### 2.5.1.8 Ship Settings (SHIP SET)

Speed may be tracked in various ways.

The display can show the following data:

- GPS speed over ground from two GPS antennas (bow and stern) combined with Gyro. (GPS SOG)
- Doppler Log speed through water (DOPPLER STW)
- Doppler Log speed over ground (DOPPLER SOG)

Select the required speed information in this menu as follows:

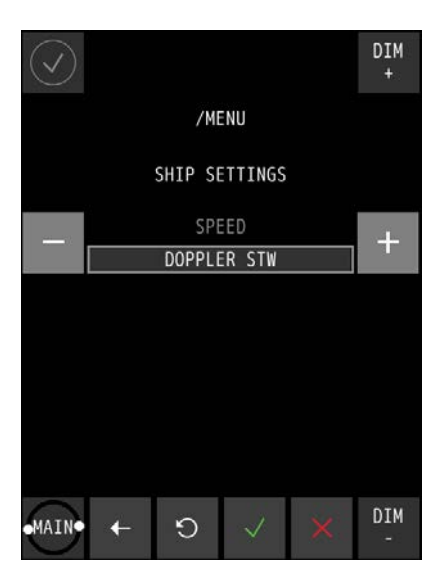

Figure 35: Ship Settings Menu

- 1. In the SETTINGS MENU, touch the SHIP SET button. The SHIP SETTINGS MENU appears, see *Figure 35: Ship Settings Menu* on page 39.
- 2. Repeatedly touch the + or button to select the required setting.
- Touch the √ button to confirm the chosen setting. The MENU appears again.

#### 2.5.2 Advanced Settings

The advanced settings are password protected and are for use by commissioning engineers only.

#### 2.5.2.1 Advanced Settings Menu (ADV SET)

A password is required to open the menu.

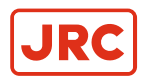

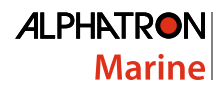

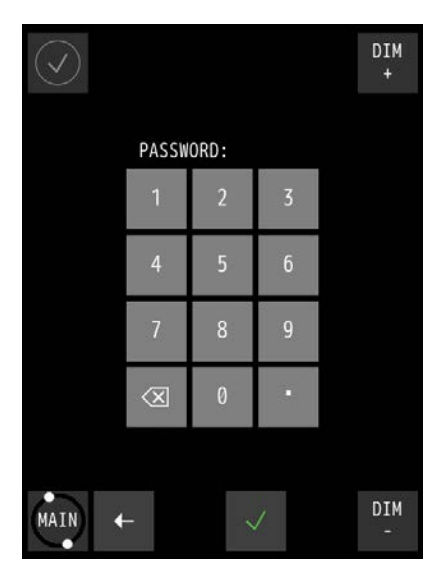

Figure 36: Password Screen

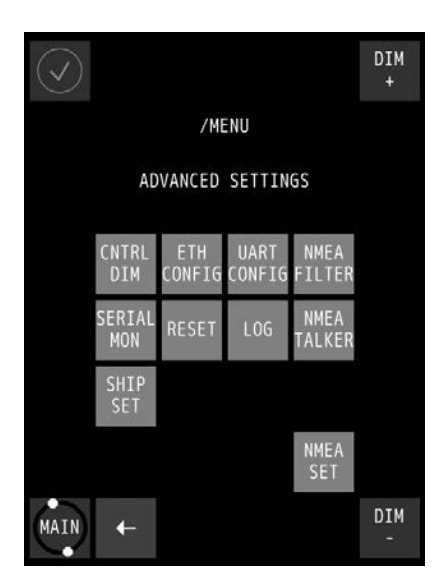

Figure 37: Advanced Settings Menu

- In the MENU, touch the ADV SET button. The PASSWORD screen appears, see *Figure 36: Password Screen* on page 40.
- **2.** Key in the password and confirm with the √ button. The ADVANCED SETTINGS MENU appears, see *Figure 37: Advanced Settings Menu* on page 40.
- 3. Select the button to configure a specific setting, or touch the  $\leftarrow$  button to return to the MENU.

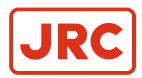

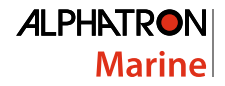

#### 2.5.2.2 Central Dimming (CNTRL DIM)

The AlphaLine instrument supports central dimming as a listener (slave) from a standard (IEC 61162-1) dimming sentence.

This dimming signal should be connected to serial port COM3, see *Table 5: Serial Connector P19 (12 pins)* on page 18. Also see *Figure 12: Serial pin connections* on page 18.

If a central dimmer is connected, it can be enabled through the CENTRAL DIMMER menu, see *Figure 38: CENTRAL DIMMER menu* on page 41.

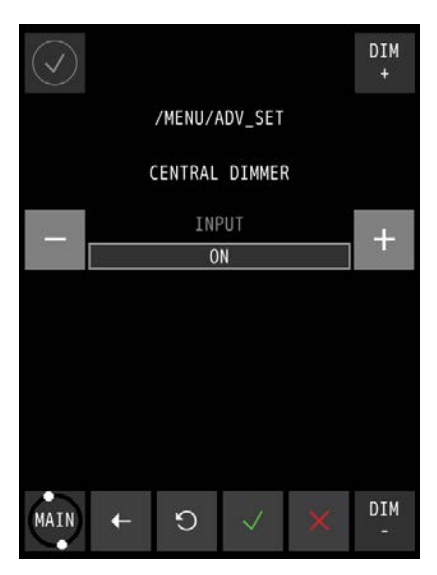

Figure 38: CENTRAL DIMMER menu

- 1. In the MENU, touch the ADV SET button. The PASSWORD screen appears.
- 2. Key in the password and confirm with the √ button. The ADVANCED SETTINGS MENU appears.
- Touch the CNTRL DIM button. The CENTRAL DIMMER screen appears, see Figure 38: CENTRAL DIMMER menu on page 41.
- 4. Touch the + or button next to INPUT to select ON or OFF.
- **5.** Touch the  $\sqrt{}$  button to confirm the chosen setting.

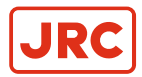

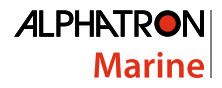

#### 2.5.2.3 Ethernet Configuration (ETH CONFIG)

The AlphaLine instrument has one network interface to connect to a ship's network.

This can be useful when the instrument is connected to a remote interface or a PLC which uses Modbus/TCP. The Ethernet interface can also be used for IEC 611612-450 signals.

**Note** This option has been included for future use.

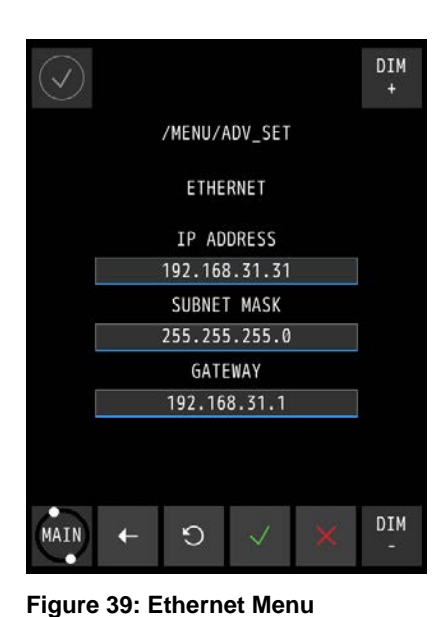

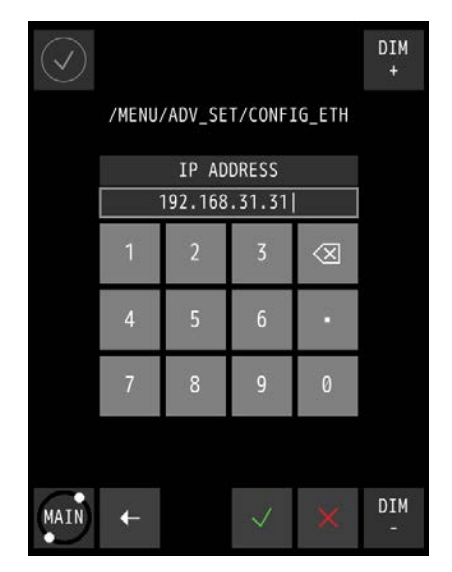

Figure 40: Numeric Pad

- 1. In the MENU, touch the ADV SET button. The PASSWORD screen appears.
- 2. Key in the password and confirm with the  $\checkmark$  button. The ADVANCED SETTINGS MENU appears.
- **3.** Touch the ETH CONFIG button. The ETHERNET screen appears, see *Figure 39: Ethernet Menu* on page 42.
- **4.** Touch the bar below IP ADDRESS, SUBNET MASK, or GATEWAY to change these. The numeric pad appears every time one of the bars is touched, see *Figure 40: Numeric Pad* on page 42.
- 5. Touch the numbers to insert new numbers and touch the X button to delete numbers.
- **6.** Touch the  $\checkmark$  button when numbers are correct.
- 7. Touch the  $\checkmark$  button again to confirm the IP ADDRESS, SUBNET MASK and GATEWAY settings.

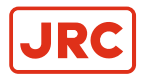

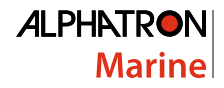

#### 2.5.2.4 Serial Port Configuration (UART CONFIG)

The AlphaLine instrument is equipped with 4 serial ports (also called UART or COM).

The settings of the serial ports are divided over two screens as shown in *Figure 41: UART Screen 1* on page 43 and *Figure 42: UART Screen 2* on page 43. Use the < or > button to toggle between the screens.

The default setting for NMEA (IEC 61162-1) data is 4800 baud, 8 databits, 1 stopbit. The default setting for Modbus over serial port is 19200 baud, 8 databits, 1 stopbit and EVEN parity. See also *Default Values AlphaLine Instrument* on page 27.

Select and configure NMEA when a sensor is connected with the standard NMEA signals. Select ModbusMaster when an interface (such as Analog Interface Mk.2 or AlphaTurn Interface Mk.2) is used.

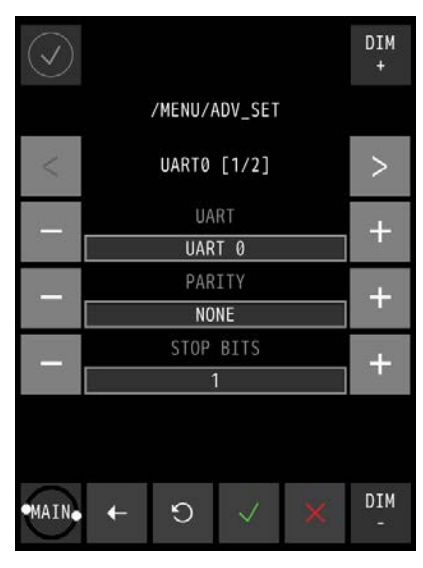

Figure 41: UART Screen 1

| $\bigcirc$ |               | DIM<br>+ |
|------------|---------------|----------|
|            | /MENU/ADV_SET |          |
| <          | UART0 [2/2]   | V        |
|            | DATA BITS     | +        |
|            | 8             |          |
|            | BAUD RATE     | L.       |
|            | 4800          | Т        |
|            | PROTOCOL      |          |
|            | NMEA          |          |
|            |               |          |
| MAIN       | × ∨ C →       | DIM<br>- |

Figure 42: UART Screen 2

- 1. In the MENU, touch the ADV SET button. The PASSWORD screen appears.
- 2. Key in the password and confirm with the  $\checkmark$  button. The ADVANCED SETTINGS MENU appears.
- **3.** Touch the UART CONFIG button. The UART screen 1 appears, see *Figure 41: UART Screen 1* on page 43.
- 4. Touch the + or button to set UART from 0 to 3.
  - Touch the + or button to set PARITY to ODD, EVEN, FORCED 0, FORCED 1, NONE.
  - Touch the + or button to set STOP BITS to 1 or 2.
- 5. Touch the > button to toggle to screen 2, see *Figure 42: UART Screen 2* on page 43 and follow the same principle as for screen 1. Touch the < button to return to screen 1.
- **6.** Touch the  $\checkmark$  button when the settings are correct.
- 7. If settings are modified, restart the instrument to initialize the serial port again.

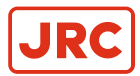

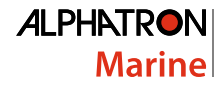

#### 2.5.2.5 NMEA Filter (NMEA FILTER)

This filter is included to select the correct sentence where several sentence options are possible for the same function.

There are 2 circumstances where such situation can occur:

- 1. A single sensor which produces different NMEA sentences with the same value.
- 2. If 2 sensors are connected, which produce different NMEA sentences with the same value.

This filter allows user to select one of the optional sentences to be used in the display. Otherwise the instrument will react to both sentences and the display values may have a lot of fluctuations.

During installation of the AlphaLine instrument, execute the following procedure to select the correct sentence for its intended use, see *Figure 43: NMEA Filter Menu (example)* on page 44.

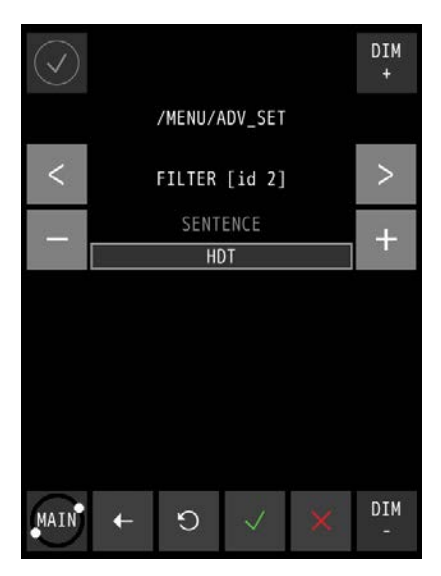

Figure 43: NMEA Filter Menu (example)

- 1. In the MENU, touch the ADV SET button. The PASSWORD screen appears.
- 2. Key in the password and confirm with the √ button. The ADVANCED SETTINGS MENU appears.
- **3.** Touch the NMEA FILTER button. The FILTER MENU appears.
- 4. Select FILTER ID 1, 2 or 3 depending on the type of sensor used by touching the < or > buttons.
- 5. Select the correct SENTENCE FILTER by touching the + or buttons.
- **6.** Touch the  $\sqrt{}$  button to confirm.

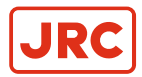

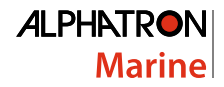

#### 2.5.2.6 Serial Port Monitor (SERIAL MON)

It is possible to show serial data transmitted and received over the serial ports.

Usually, NMEA signals should be viewed as ASCII data and Modbus data should be viewed as HEX data. Received data as well as sent data can be viewed (but not simultaneously). Select the appropriate button (Tx/Rx). For NMEA, Rx is normally used.

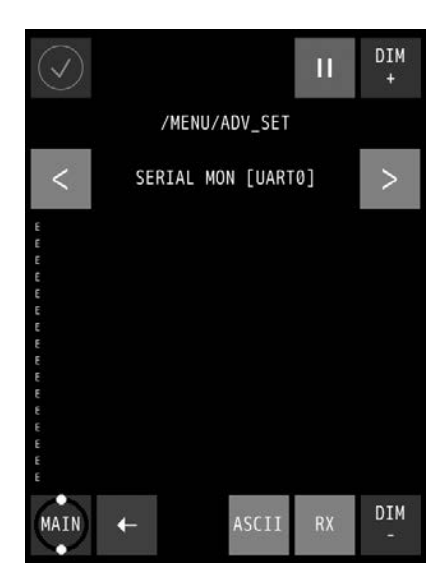

Figure 44: Serial Port 1

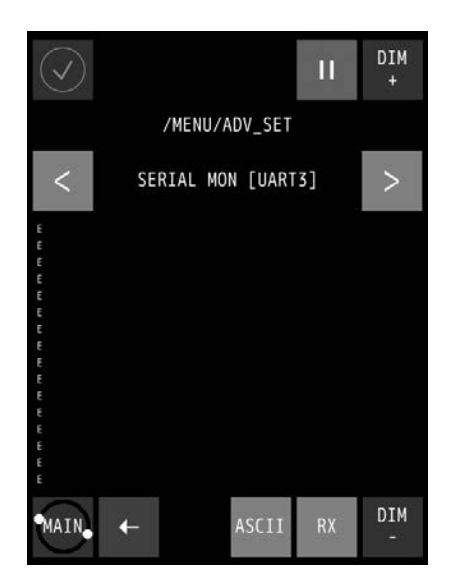

Figure 45: Serial Port 3

- 1. In the MENU, touch the ADV SET button. The PASSWORD screen appears.
- Key in the password and confirm with the √ button. The ADVANCED SETTINGS MENU appears.
- 3. Touch the SERIAL MON button. The SERIAL PORT MONITOR 1 screen appears, see *Figure 44: Serial Port 1* on page 45.
- 4. Touch the < or > buttons to select next port, see Figure 45: Serial Port 3 on page 45.
- 5. Touch the Rx/Tx buttons to show the Received/Transmitted data.
- 6. Touch the ASCII/HEX buttons to show the characters in ASCII code or in HEX values.
- 7. Touch the ← button to return to ADVANCED SETTINGS MENU.
  - **Note** All serial ports are configured the same way, the Serial Port screen has the following options:
    - Baud rate: Baud rate is a setting for Modbus devices, NMEA talkers, and other devices. It is also known
      as symbol rate and modulation rate. The term roughly means the speed that data is transmitted. It is a
      derived value based on the number of symbols transmitted per second. Valid values are: 1200, 2400,
      4800, 9600, 19200, 38400, 57600 or 115200. The default value for NMEA is 4800. The default value for
      Modbus communication is 19200.
    - Data bits: The numbers of data bits in each character can be 7 (for true ASCII), 8 (for any kind of data, as this matches the size of a byte) 8 data bits are almost universally used in newer applications. 7 bits is only used on special occasions. Valid values are: 7 or 8. The default value for NMEA and Modbus communication is 8.
    - Stop bits: Stop bits sent at the end of every character allow the receiving signal hardware to detect the end of a character and to resynchronize with the character stream. Electronic devices usually use one stop bit. Valid values are: 1 or 2. The default value for NMEA and Modbus communication is 1.

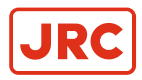

Parity: - Parity is a method of detecting errors in transmission. When parity is used with a serial port, an
extra data bit is sent with each data character, arranged so that the number of 1 bits in each character,
including the parity bit, is always ODD or always EVEN. If a byte is received with the wrong number of 1's,
then it must have been corrupted. However, an EVEN number of errors can pass the parity check. Valid
values are: N (None), O (Odd) or E (Even). The default value for NMEA is N (None). The default value
for Modbus communication is E (Even).

#### 2.5.2.7 Factory Reset (RESET)

All menu settings can be reset to the factory default setting. For an overview of the default settings, see *Default Values AlphaLine Instrument* on page 27.

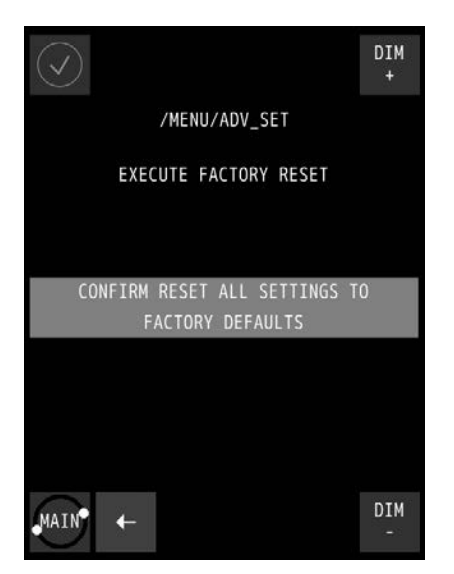

Figure 46: Execute Factory Reset

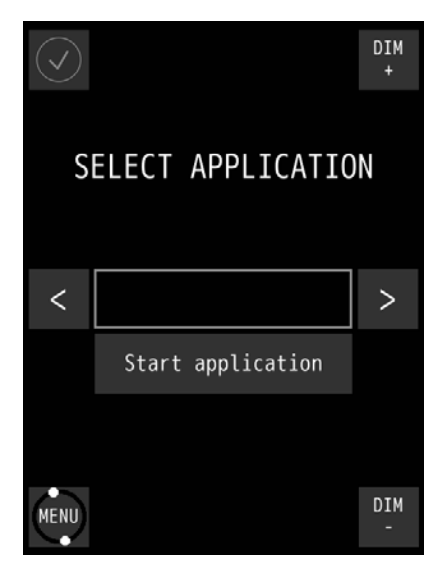

Figure 47: First Start-Up Screen

- 1. In the MENU, touch the ADV SET button. The PASSWORD screen appears.
- Key in the password and confirm with the √ button. The ADVANCED SETTINGS MENU appears.
- **3.** Touch the RESET button. The EXECUTE FACTORY RESET screen appears, see *Figure 46: Execute Factory Reset* on page 46.
- 4. Touch the CONFIRM RESET ALL SETTINGS TO FACTORY DEFAULTS button for a full reset to factory default values.

The AlphaLine instrument reverts to the first start-up screen, see Figure 47: First Start-Up Screen on page 46.

**5.** To return to the previous menu screen, touch the  $\leftarrow$  button.

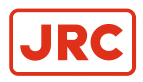

#### 2.5.2.8 Log (LOG)

The log screen shows information useful for fault finding.

| $\bigcirc$                                                             | DIM<br>+ |  |
|------------------------------------------------------------------------|----------|--|
| /MENU/ADV_SET                                                          |          |  |
| LOG                                                                    |          |  |
| [12/04/16 10:12:26] <initbuzzer> Buzzer initialised.</initbuzzer>      |          |  |
| [12/04/16 10:12:26] <initnotor> Motor initialised</initnotor>          |          |  |
| [12/04/16 10:12:26] <initrelay> Relay initialised</initrelay>          |          |  |
| [12/04/16 10:12:26] <ethernetsetaddr> IP : 192.168.</ethernetsetaddr>  | 31.31    |  |
| [12/04/16 10:12:26] <ethernetsetaddr> SUB : 255.255.</ethernetsetaddr> | 255.0    |  |
| [12/04/16 10:12:26] <ethernetsetaddr> GATE: 192.168.</ethernetsetaddr> | 51.1     |  |
| [12/04/16 10:12:26] <logging> is SUSPEND</logging>                     |          |  |
| [12/04/16 10:12:26] <relay> Relay on</relay>                           |          |  |
| [12/04/16 10:12:26] <insstate> is SUSPEND</insstate>                   |          |  |
| [12/04/16 10:12:26] <softwareupdate> is SUSPEND</softwareupdate>       |          |  |
| [12/04/16 10:12:26] <xmodem serial="" strea=""> is SUSPEND</xmodem>    |          |  |
| [12/04/16 10:12:26] <cfg dimmer=""> is SUSPEND</cfg>                   |          |  |
| [12/04/16 10:12:26] <cfg ethernet=""> is SUSPEND</cfg>                 |          |  |
| [12/04/16 10:12:26] <cfg heading=""> is SUSPEND</cfg>                  |          |  |
| •MAIN• ← ↓ ☆                                                           | DIM<br>- |  |

Figure 48: Log Screen

- 1. In the MENU, touch the ADV SET button. The PASSWORD screen appears.
- 2. Key in the password and confirm with the  $\checkmark$  button. The ADVANCED SETTINGS MENU appears.
- **3.** Touch the LOG button. The log screen appears, see *Figure 48: Log Screen* on page 47.
- 4. Touch the ' or ' buttons to scroll through the readings.
- 5. Take a picture of the log screen and contact the Alphatron Service Desk at www.jrc.am/support about errors.
  - **Note** Use for example a mobile phone to take a picture.
- 6. Touch the ← button return to the ADVANCED SETTINGS MENU.

*INFO:* Touching the MAIN button takes you back to the main screen.

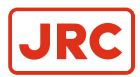

#### 2.5.2.9 NMEA Talker (NMEA TALKER)

With this menu, some additional NMEA sentence filters can be applied on the address field of an NMEA sentence. The address field consists of a talker ID and a sentence formatter (for example ROT). This is depending on the configuration of the software.

- TALKER- This item is prepared for future expansion, it is now set to \*\*, which means that the NMEA (IEC61162-1) Talker ID is not checked. Any talker ID is always accepted with the selected sentence formatter.
- USED/UNUSED This setting defines the acceptation of the sentence based on the combination of the selected Talker ID and selected sentence formatter. If this is set to UNUSED all sentences formatted with the selected Talker ID are ignored. For now, this makes it possible for example to reject some specific sentence formatter.

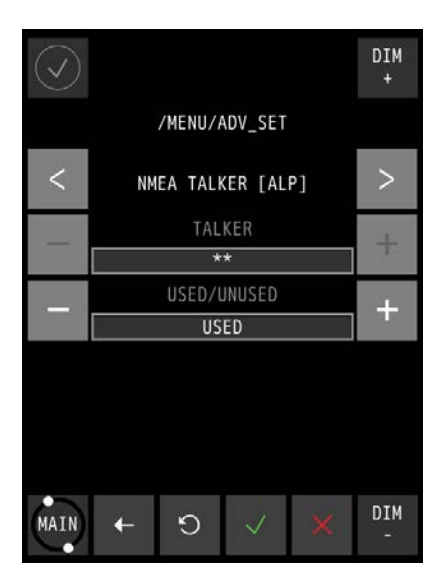

Figure 49: NMEA Talker Menu

- 1. In the MENU, touch the ADV SET button. The PASSWORD screen appears.
- **2.** Key in the password and confirm with the  $\checkmark$  button. The ADVANCED SETTINGS MENU appears.
- 3. Touch the NMEA TALKER button.
- 4. Select the correct sentence formatter by touching the < or > buttons.

INFO: The TALKER is fixed indicated as a "Wild card" by \*\*.

- 5. Touch the + or buttons to select USED or UNUSED.
- **6.** Touch the  $\sqrt{}$  button to confirm.

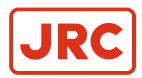

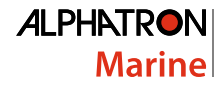

#### 2.5.2.10 Ship Settings (SHIP SET)

The AlphaSpeedLog uses two GPS antennas, one close to the bow and the other close to the stern of the ship, in combination with a Gyro Compass to calculate the ship speed.

In order to accurately calculate ship speed, the following information is required:

- · Overall ship length in meters.
- Distance from the bow to the GPS antenna located at the bow in meters.
- Distance from the stern to the GPS antenna located at the stern in meters.

**Note** High quality GPS antennas should be used for this, for example 10 Hz Survey antennas.

**Note** The closer the antennas are located to the bow and to the stern, the higher the resolution and accuracy of the speed indication will be.

When using GPS for speed calculation, fill in SHIP LENGTH, BOW GPS and STERN GPS in meters.

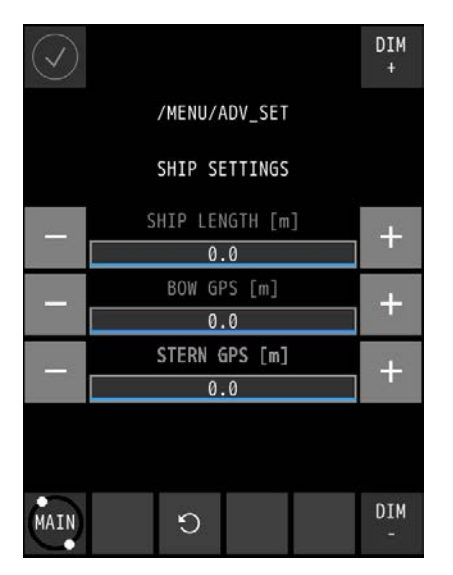

Figure 50: Ship Settings Menu

- 1. In the MENU, touch the ADV SET button. The PASSWORD screen appears.
- Key in the password and confirm with the √ button. The ADVANCED SETTINGS MENU appears.
- 3. Touch the SHIP SET button. The SHIP SETTINGS MENU appears, see *Figure 50: Ship Settings Menu* on page 49.
- **4.** Touch the + or button to enter the SHIP LENGTH overall.
  - Touch the + or button to enter the BOW GPS from the front of bow to GPS.
  - Touch the + or button to enter the STERN GPS from the rear of stern to GPS.
  - **Note** This menu is also displayed when the SpeedLog application is started up for the first time. It is very important to set it correctly in order to obtain an accurate speed calculation.
- Touch the √ button to confirm the chosen setting. The ADVANCED SETTINGS MENU appears again.

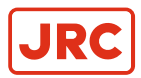

#### 2.5.2.11 NMEA Settings (NMEA SET)

The AlphaLine instrument is able to transmit NMEA sentence to the external listener.

In this software version, it only supports the sentence VBW and DDC.

| $\bigcirc$ |            |           |   | DIM<br>+ |
|------------|------------|-----------|---|----------|
|            | /ME        | NU/ADV_SE | Т |          |
| <          | NME        | A Setting | s | >        |
| -          | Ou         | tput mode |   | -        |
|            |            | NONE      |   |          |
|            | Up         | date rate |   | 1        |
|            |            | 1000      |   |          |
|            | Out        | put Targe |   |          |
|            |            | OFF       |   |          |
|            |            |           |   |          |
|            |            |           |   |          |
| MAIN       | <b>←</b> ₹ | > √       | × | DIM<br>- |

Figure 51: NMEA OUTPUT

To set up the output settings, execute the following procedure:

- 1. In the MENU, touch the ADV SET button. The PASSWORD screen appears.
- 2. Key in the password and confirm with the  $\checkmark$  button. The ADVANCED SETTINGS MENU appears.
- **3.** Touch the NMEA SET button. The NMEA OUTPUT MENU appears, see *Figure 51: NMEA OUTPUT* on page 50
- 4. Touch the + or button to set SENTENCE to VBW, DDC or NONE.
  - Touch the + or button to set INTERVAL to 100, 250, 500, 1000, 2000 or BY CHANGE.
  - Touch the + or button to set PORT to OFF, UART0, UART1, UART2, UART3 or TCP.
- **5.** Touch the  $\checkmark$  button when the settings are correct.
  - **Note** Please refer to Supported NMEA Sentences IEC 61162 on page 55 for more details about the supported sentences.

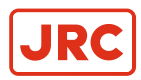

## 3 Maintenance

- CAUTION
  - This product contains no operator serviceable parts. Service and repair shall only be carried out by personnel trained and certified by ALPHATRON MARINE.
- CAUTION
  - When cleaning the surface, do not use any organic solvent such as thinner or benzine. Otherwise, the paint and markings on the surface may get damaged. For cleaning the surface, remove the dust and debris and wipe with a clean dry cloth.

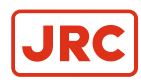

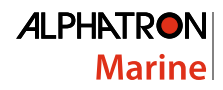

## 4 Appendix A

Appendix A contains:

- 1. Hardware Specifications on page 53
- 2. Mechanical Drawings on page 56
- 3. Electric Diagrams on page 58
- 4. Schematics on page 61

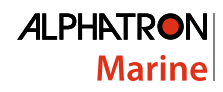

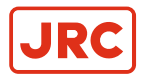

## 4.1 Hardware Specifications

#### 4.1.1 Specifications MFM

| Box Contents upon Delivery   |                                          | Display Functionality                         |                     |                                      |
|------------------------------|------------------------------------------|-----------------------------------------------|---------------------|--------------------------------------|
| AlphaLine MFM 3803.0242 gra  | ay / 3803.0244 black                     | Font display text                             | 7 m                 | m (viewing distance = 2 m)           |
| Mounting bracket             |                                          | Font operation buttons                        | 3.5                 | mm (viewing distance = 1 m)          |
| Screws (4 pcs)               |                                          | Accuracy                                      | Resolution 0.1°/min |                                      |
| USB flash drive with manuals |                                          | Acoustic noise level                          | 0 db                |                                      |
| Template for cut-outs        |                                          |                                               | ·                   |                                      |
| Sheet with front stickers    |                                          | Display Specifications                        | r                   |                                      |
|                              |                                          | High quality TFT                              |                     | Touch screen 6.5"                    |
| Physical Dimensions          |                                          | Pixels                                        |                     | 480 x 640 (aspect ratio 3:4)         |
| Dimensions (WxHxD)           | 160x180x80 mm (6.30x7.09x3.15")          | Orientation                                   |                     | Vertical                             |
| Panel cut-out (WxH)          | 138x172 mm (4.84x6.77")                  | Light intensity                               |                     | Max. brightness 450 cd/m2            |
| Weight                       | 1.23 kg (2.71 lbs)                       | View angle (H/V)                              |                     | 140°/160°                            |
|                              |                                          | Maximum colors                                |                     | 16.7 million                         |
| Power Specifications         |                                          |                                               |                     |                                      |
| Power supply                 | 24 VDC input +/- 20% (Single source)     | Input/Output Signals                          |                     |                                      |
| Power consumption            | 12 W (24 VDC @ 500 mA in rush prox. 4 A) | COM 0 (IEC 61162-2) isolated Modbus RTU Rx/Tx |                     | Modbus RTU Rx/Tx                     |
| Protection                   | Reverse polarity protection              | COM 1 (IEC 61162-1) isolated NMEA Rx/Tx       |                     | NMEA Rx/Tx                           |
| Start-up time                | 30 sec.                                  | COM 2 (IEC 61162-1) isolated                  | I                   | NMEA Rx/Tx                           |
|                              |                                          | COM 3 (IEC 61162-1) isolated                  |                     | NMEA Rx/Tx                           |
| Operating Conditions         | 1                                        | USB port (Mini)                               |                     | Used for software update/maintenance |
| Operating temperature        | -25°C to +55°C <sup>1</sup>              | Alarm output                                  |                     | NOC contact (potential free)         |
| Operating humidity           | Up to 95% (at 40°C)                      |                                               |                     |                                      |
| Storage temperature          | -25°C to +70°C                           | Norms/Standards                               |                     |                                      |
| Storage humidity             | Up to 95% (at 40°C)                      | IEC 60945 (2002)                              |                     | Incl. IEC 60945 Corrigendum 1 (2008) |
| IP rating                    | IP56 front / IP22 back                   | Standard DNV 2.4                              |                     | Det Norske Veritas                   |
| Compass safe distance        | Std: 0.1m / Steering: 0.1m               | IEC 61162 series                              |                     | NMEA Definitions                     |
|                              |                                          | IEC 62288 (2014)                              |                     | Testing methods                      |
| Environmental according to   | DNV 2.4 table 2.1                        |                                               |                     |                                      |
| Temperature                  | Class D                                  | ]                                             |                     |                                      |
| Humidity                     | Class B                                  | ]                                             |                     |                                      |
| Vibration                    | Class A                                  | J                                             |                     |                                      |
| EMC compatibility            | Class B                                  |                                               |                     |                                      |

Enclosure

Class C

<sup>&</sup>lt;sup>1</sup> Although the test conditions for bridge units provide for a maximum operation temperature of 55°C, continuous operation of all electronic components should, if possible, take place at ambient temperature of 25°C. This is necessary for a long life and low service costs.

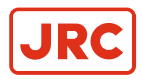

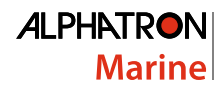

#### 4.1.2 Specifications MFL

| Box Contents upon Delivery   |                                                                                             | Display Functionality                         |                                 |                                      |
|------------------------------|---------------------------------------------------------------------------------------------|-----------------------------------------------|---------------------------------|--------------------------------------|
| AlphaLine MFL 3803.0246 g    | haLine MFL 3803.0246 grey / 3803.0248 black Font display text 7 mm (viewing distance = 2 m) |                                               | nm (viewing distance = 2 m)     |                                      |
| Mounting bracket             |                                                                                             | Font operation buttons                        | 3.5 mm (viewing distance = 1 m) |                                      |
| Screws (4 pcs)               |                                                                                             | Accuracy                                      | Resolution 0.1°/min             |                                      |
| USB flash drive with manuals |                                                                                             | Acoustic noise level                          | 0 d                             | lb                                   |
| Template for cut-outs        |                                                                                             |                                               |                                 |                                      |
| Sheet with front stickers    |                                                                                             | Display Specifications                        |                                 |                                      |
|                              |                                                                                             | High quality TFT                              |                                 | Touch screen 8.4"                    |
| Power Specifications         |                                                                                             | Pixels                                        |                                 | 800 x 600 (aspect ratio 4:3)         |
| Power supply                 | 24 VDC input +/- 20% (Single source)                                                        | Orientation                                   |                                 | Horizontal                           |
| Power consumption            | 12 W (24 VDC @ 500 mA in rush prox. 4 A)                                                    | Light intensity                               |                                 | Max. brightness 450 cd/m2            |
| Protection                   | Reverse polarity protection                                                                 | View angle (H/V)                              |                                 | 140°/180°                            |
| Start-up time                | 30 sec.                                                                                     | Maximum colors                                |                                 | 16.7 million                         |
|                              |                                                                                             |                                               |                                 |                                      |
| Operating Conditions         |                                                                                             | Input/Output Signals                          |                                 |                                      |
| Operating temperature        | -25°C to +55°C <sup>2</sup>                                                                 | COM 0 (IEC 61162-2) isolated Modbus RTU Rx/Tx |                                 | Modbus RTU Rx/Tx                     |
| Operating humidity           | Up to 95% (at 40°C)                                                                         | COM 1 (IEC 61162-1) isolate                   | ed                              | NMEA Rx/Tx                           |
| Storage temperature          | -25°C to +70°C                                                                              | COM 2 (IEC 61162-1) isolate                   | ed                              | NMEA Rx/Tx                           |
| Storage humidity             | Up to 95% (at 40°C)                                                                         | COM 3 (IEC 61162-1) isolate                   | ed                              | NMEA Rx/Tx                           |
| IP rating                    | IP56 front / IP22 back                                                                      | USB port (Mini)                               |                                 | Used for software update/maintenance |
| Compass safe distance        | Std: 0.1m / Steering: 0.1m                                                                  | Alarm output N                                |                                 | NOC contact (potential free)         |
| -                            |                                                                                             |                                               |                                 |                                      |
| Environmental according      | to DNV 2.4 table 2.1                                                                        | Norms/Standards                               |                                 |                                      |
| Temperature                  | Class D                                                                                     | IEC 60945 (2002)                              |                                 | Incl. IEC 60945 Corrigendum 1 (2008) |
| Humidity                     | Class B                                                                                     | Standard DNV 2.4 Det Norske Veritas           |                                 | Det Norske Veritas                   |
| Vibration                    | Class A                                                                                     | IEC 61162 series                              |                                 | NMEA Definitions                     |
| EMC compatibility            | Class B                                                                                     | IEC 62288 (2014) Testing methods              |                                 | Testing methods                      |

#### 4.1.3 Available Accessories

Class C

Enclosure

| Available Accessories |           |  |
|-----------------------|-----------|--|
| MFL IP56 Kit          | 3698.0020 |  |
| MFM IP56 Kit          | 3698.0018 |  |

**Table 14: Available Accessories** 

<sup>&</sup>lt;sup>2</sup> Although the test conditions for bridge units provide for a maximum operation temperature of 55°C, continuous operation of all electronic components should, if possible, take place at ambient temperature of 25°C. This is necessary for a long life and low service costs.

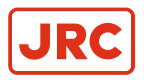

## 4.2 Software Specifications

#### 4.2.1 Supported NMEA Sentences IEC 61162

| Supported NMEA sentences (IEC 61162) |         |  |
|--------------------------------------|---------|--|
| Primary IN                           | \$xxHDT |  |
| Primary IN                           | \$xxROT |  |
| Primary IN                           | \$xxVTG |  |
| Secondary IN                         | \$xxDDC |  |
| Secondary IN                         | \$xxTHS |  |
| Secondary IN                         | \$xxVBW |  |
| Secondary OUT                        | \$VDDDC |  |

#### Table 15: Supported NMEA Sentences

#### 4.2.2 Alert List

| Alert list                                      |                                                                |  |
|-------------------------------------------------|----------------------------------------------------------------|--|
| Invalid checksum of NMEA sentence               | Checksum of incoming sentence is incorrect                     |  |
| Parsing of NMEA failed                          | Contents of incoming sentence is incorrect                     |  |
| No Rate of Turn information received            | NMEA: Missing of correct ROT sentence (> 6 sec.)               |  |
| No speed information received                   | NMEA: Missing of correct Ship Speed sentence (> 6 sec.)        |  |
| No transversal bow speed information received   | NMEA: Missing of correct Transversal Speed sentence (> 6 sec.) |  |
| No transversal stern speed information received | NMEA: Missing of correct Transversal Speed sentence (> 6 sec.) |  |

Table 16: Alert List

JRC

## 4.3 Mechanical Drawings

#### 4.3.1 Mechanical Drawing MFM

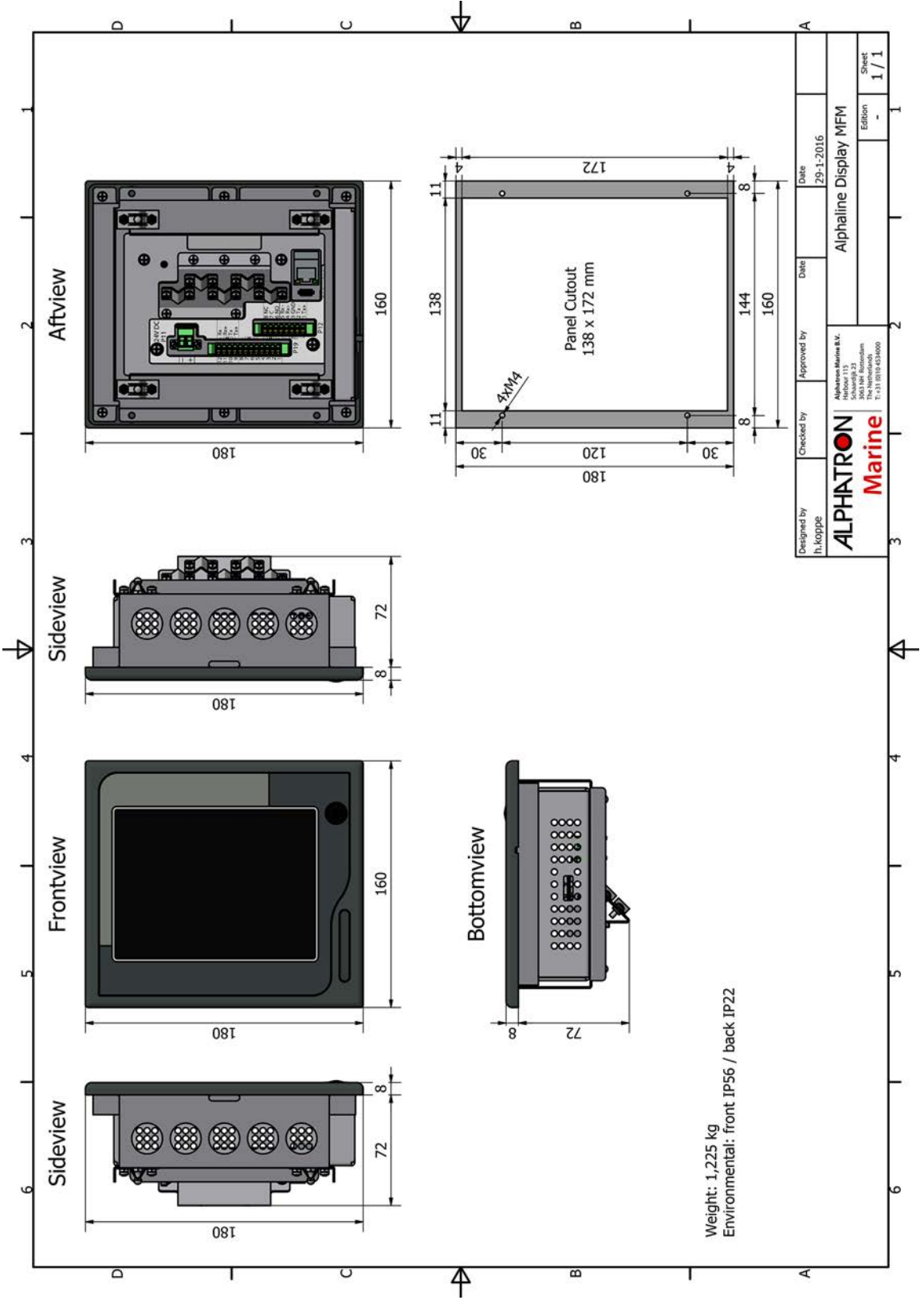

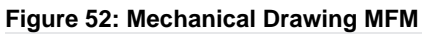

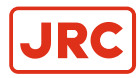

#### 4.3.2 Mechanical Drawing MFL

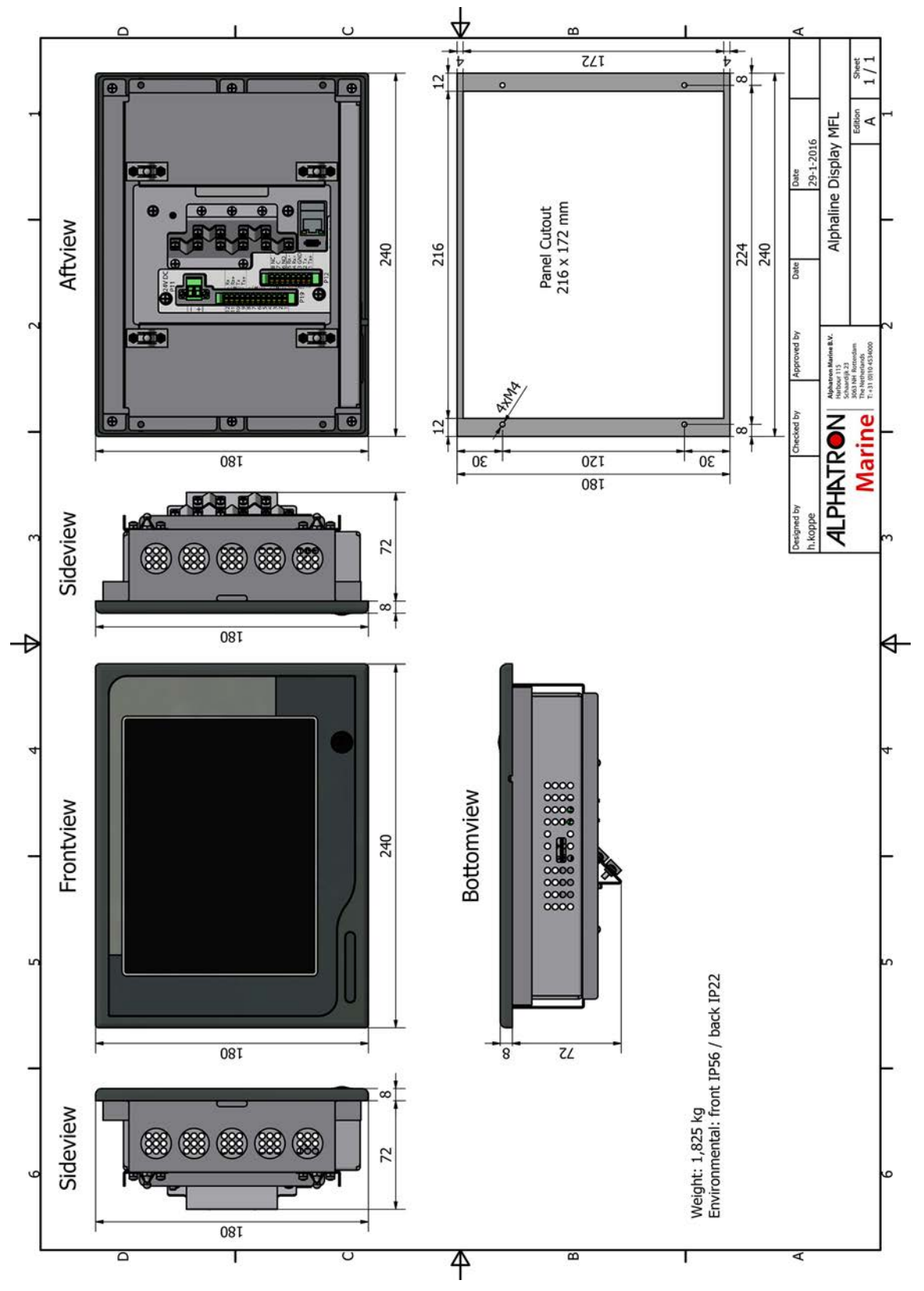

Figure 53: Mechanical Drawing MFL

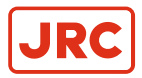

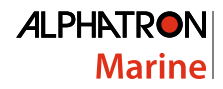

#### **4.4 Electric Diagrams**

The cable diagrams and connection diagrams illustrate the connections to hardware, power and other equipment.

#### 4.4.1 Cable Diagram AlphaSpeedLog

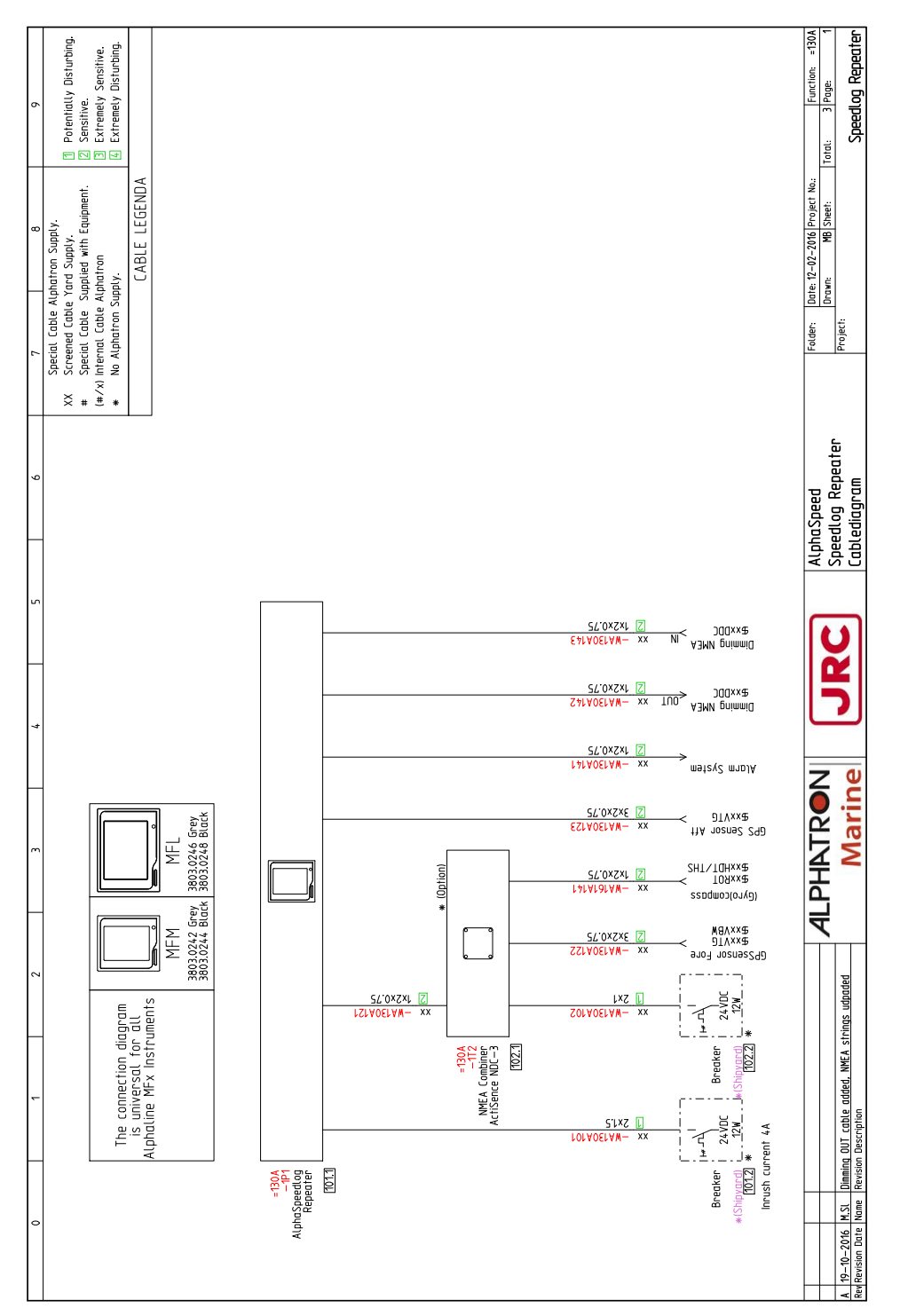

Figure 54: Cable Diagram AlphaSpeedLog

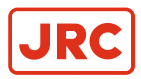

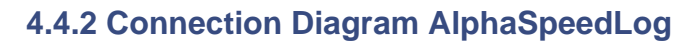

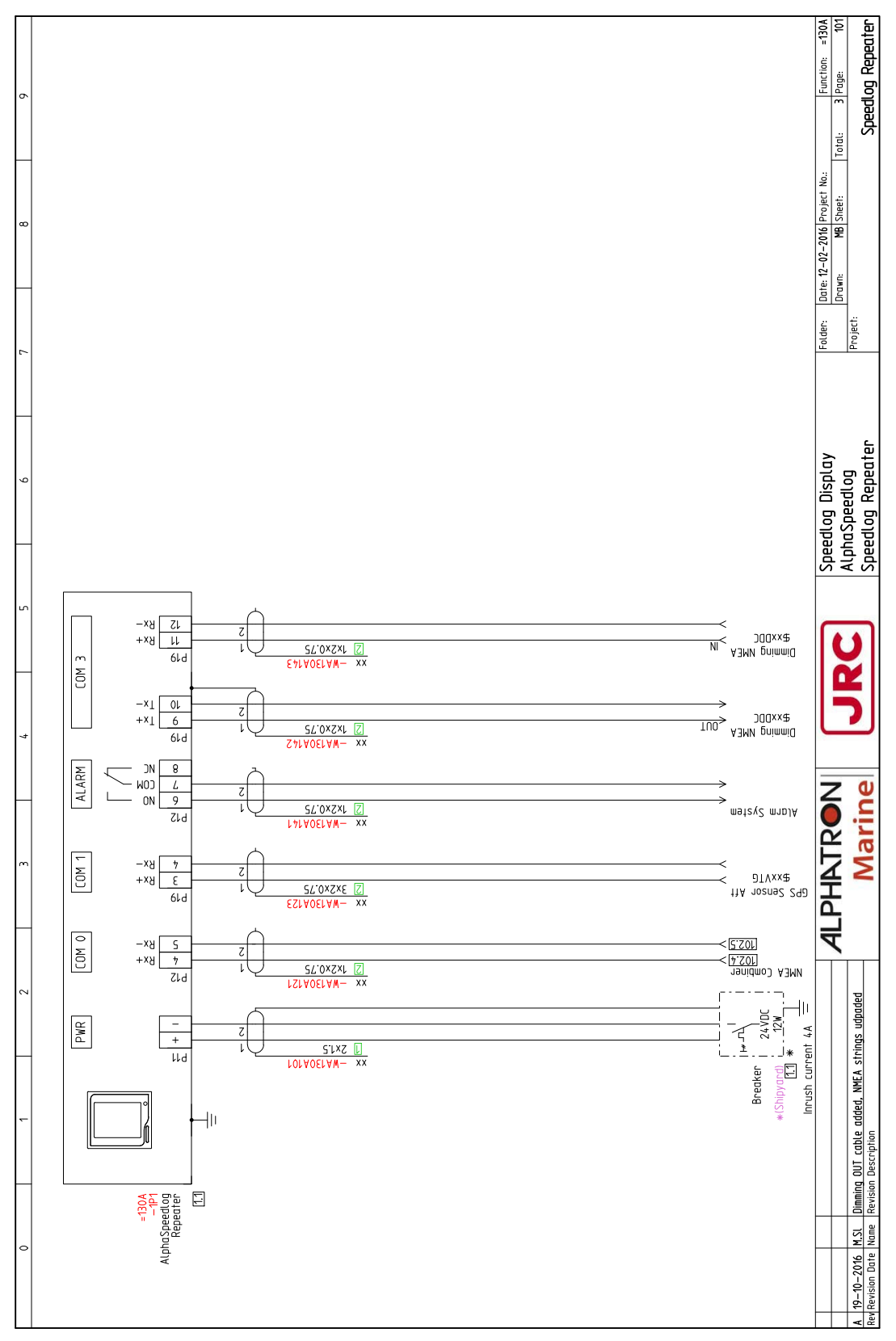

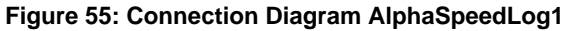

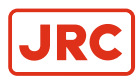

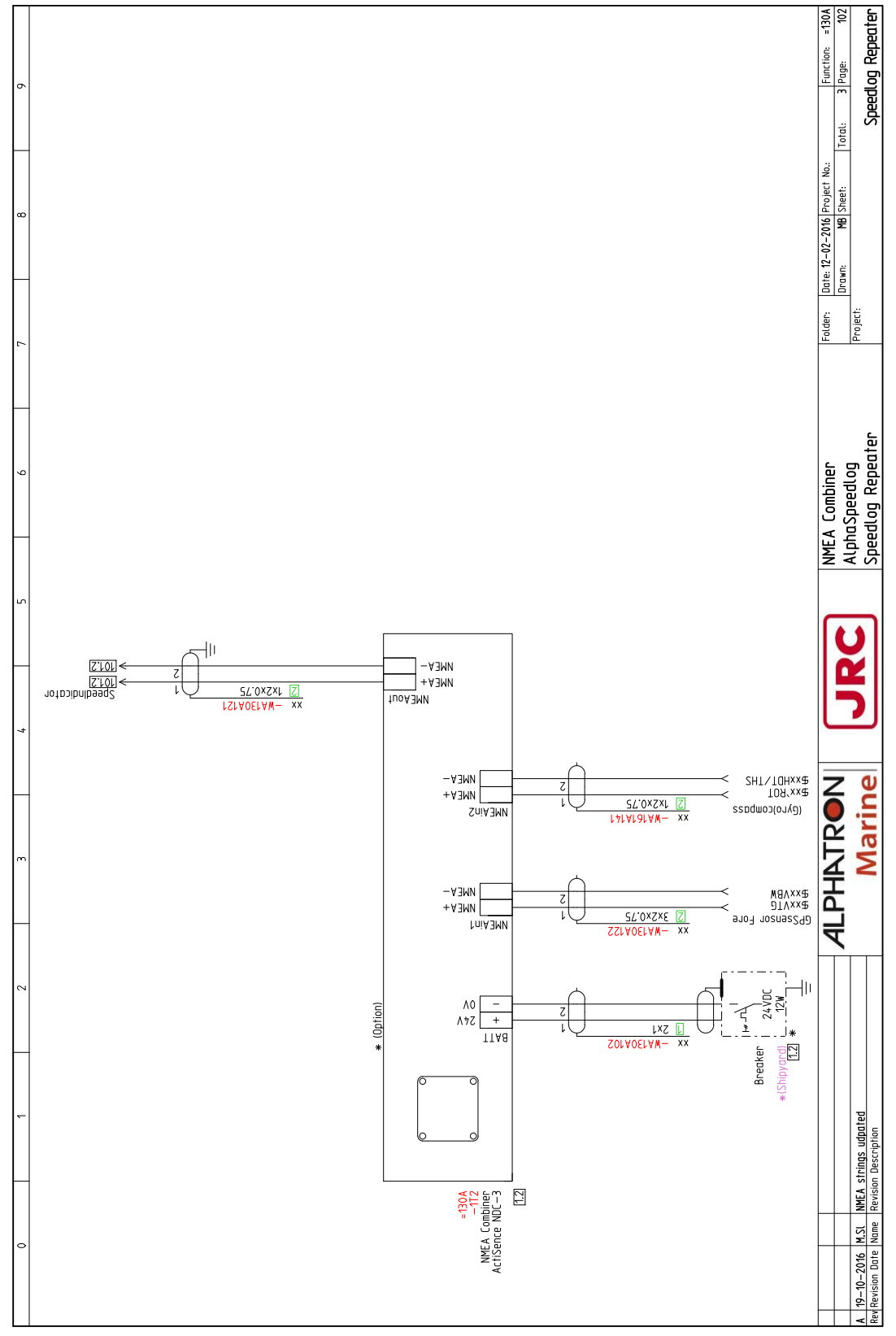

Figure 56: Connection Diagram AlphaSpeedLog2

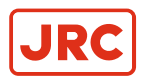

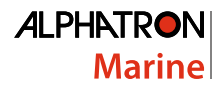

#### **4.5 Schematics**

This chapter contains the schematics of the AlphaLine instruments. The commissioning engineer uses the schematics to be able to connect the signals according to the ship's requirements.

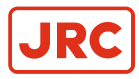

#### 4.5.1 Schematics AlphaLine MF Display Unit

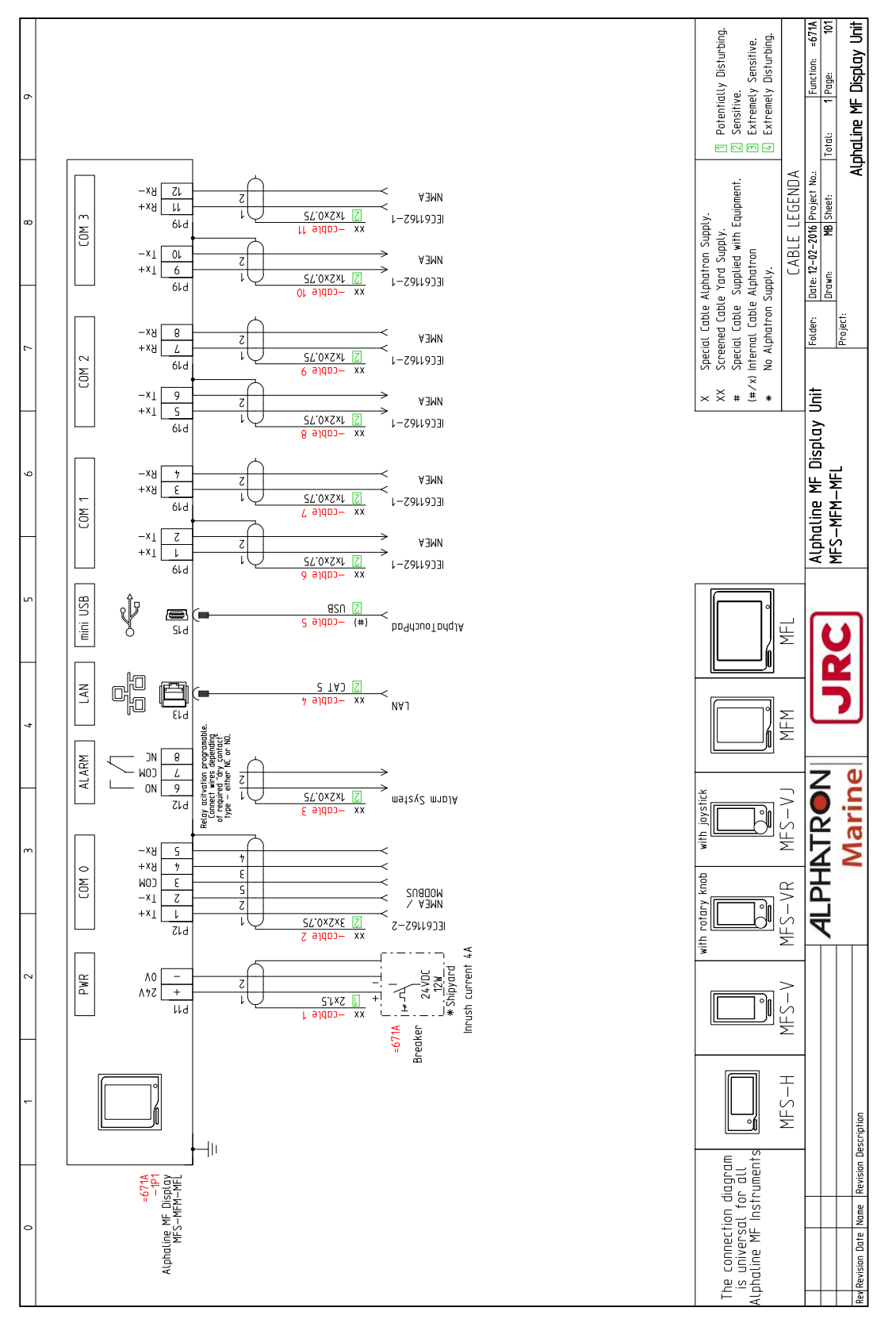

Figure 57: Schematics AlphaLine MF Display Unit

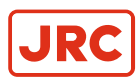

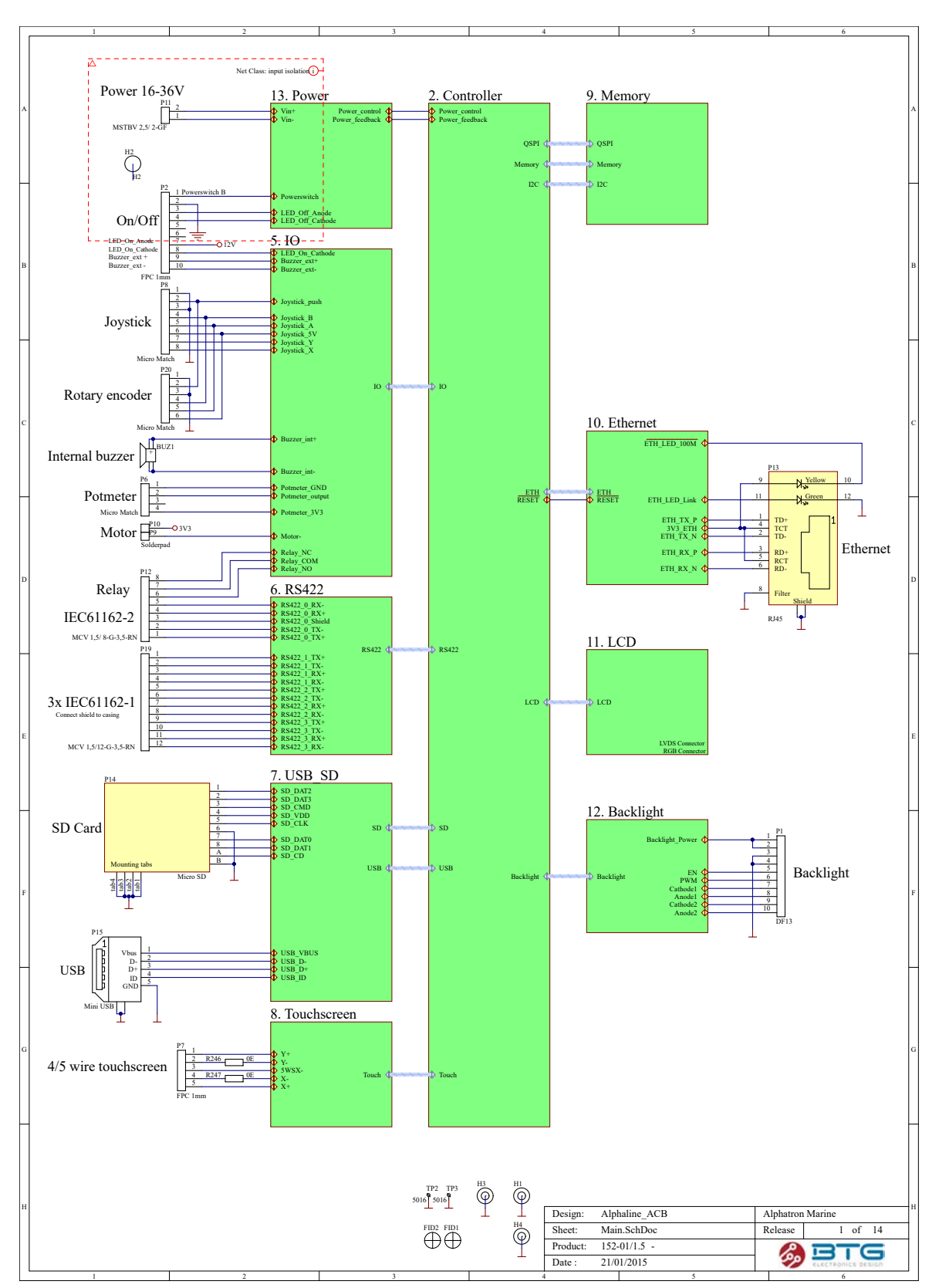

#### 4.5.2 Schematics AlphaLine Instrument

Figure 58: Schematics AlphaLine Instrument

# All over the world, close to the customer

## JRC/Alphatron Marine

Schaardijk 23 (harbor 115) 3063 NH Rotterdam The Netherlands T +31 10 453 4000 F +31 10 453 4010 service @alphatronmarine.com www.jrc.am The information in this document is subject to change without notice and does not represent a commitment on the part of Alphatron Marine B.V.

Document : Installation and Operation Manual Project no. : AlphaSpeedLog Version : V1.0.6 <sup>©</sup> All rights reserved Alphatron Marine B.V.

## Centers of Excellence

Houston, Rotterdam, Singapore, Tokyo